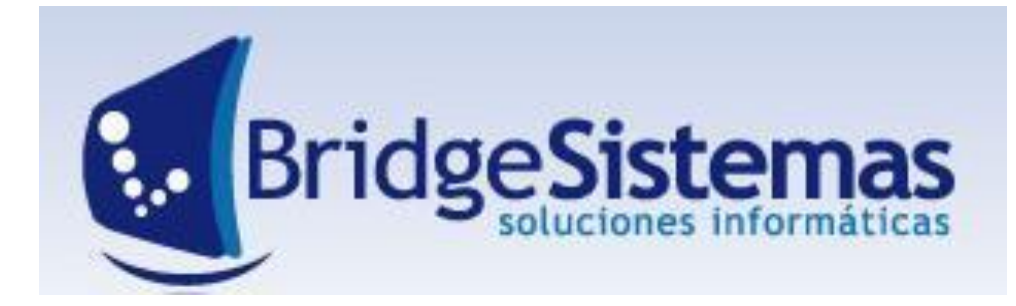

# INICIANDO BRIDGE

Manual introductorio al manejo del Software de Gestión BRIDGE

# **MÓDULO: COMPRAS**

# Contenido

| MÓDULO CRM COMPRAS – PROGRAMA BS GESTIÓN | 2  |
|------------------------------------------|----|
| Alcance                                  | 2  |
| Estructura del Módulo                    | 3  |
| Configuración                            | 4  |
| DEFINIR PARÁMETROS GENERALES             | 4  |
| CONFIGURAR ALICUOTAS                     | 7  |
| CONDICION DE PAGO                        | 8  |
| DESCUENTOS PREDETERMINADOS               |    |
| PROVEEDORES                              | 10 |
| TALONARIOS                               | 13 |
| TEXTOS PREDETERMINADOS                   | 15 |
| ORDEN DE COMPRA                          | 16 |
| FACTURA DE PROVEEDORES                   |    |
| REMITO PROVEEDORES                       | 23 |
| PAGO A PROVEEDORES                       | 25 |
| EMISIÓN DE INFORMES                      |    |
| Ficha Movimientos de Proveedores         |    |
| Libro IVA Compras                        | 29 |

#### MÓDULO CRM COMPRAS – PROGRAMA BS GESTIÓN

#### Alcance

Este módulo cubre las necesidades operativas y gerenciales de la Gestión de Compras. Contempla desde las solicitudes Compras (Requerimientos Internos) de artículos o servicios, Solicitudes de Cotización a Proveedores, carga de Cotización del Proveedor, Comparativa de Precios e Historial de los precios pagados por un artículo, pasando pedidos de materiales a proveedores, la recepción de comprobantes de proveedores y cuentas corrientes, pagos e informes de saldos de proveedores y facturas a pagar del libro IVA compra.

Desde el proveedor podemos tener acceso a toda la información del mismo pasando desde los datos generales, financieros, impositivos, medios de contacto, los contactos y organigrama del proveedor,

además de poder establecer los requisitos, y el posterior cumplimiento, que debe satisfacer un proveedor para establecer relaciones comerciales con la empresa.

El sistema permite realizar inventarios valorizados a precios de compra y maneja distintos criterios de valuación para los movimientos de producto (FIFO, LIFO, Lote de identificación específica).

Posee informes de para el control de los requerimientos internos de compra y las órdenes de compra a los efectos de realizar su seguimiento y las proyecciones financieras.

Se interrelaciona con los siguientes módulos:

- Módulo de Stock: que centraliza toda la información referente a productos: artículos/servicios.
- Módulo de Fondos: que centraliza toda la información referente a los movimientos de pagos a proveedores, confección automática de retenciones impositivas a proveedores, Bancos y Valores.
- Módulo de Contabilidad: que recibe la información contable por las compras efectuadas y de los costos.
- Módulo de Obras: Quien recibe las mercaderías cuyo destino de entrega es la propia obra. Además de reportar las compras por centro de costos.
- Módulo de impuestos: Que reporta todas las percepciones que nos realizan los proveedores y las retenciones que le realizamos a los mismos.

#### Estructura del Módulo

El Módulo Compras, posee los siguientes sub-menús: Movimientos, Informes, Producto y Archivos.

- Movimientos: dentro de éste sub menú se encuentra: Requerimientos Internos, Pedido de Cotización,
   Orden de Compra a Proveedores, Remito Proveedor, Factura de Proveedores, Pago a Proveedores y constatación de comprobantes.
- Informes: en este sub menú se encuentran las opciones: Ficha de Movimiento Cuenta Corriente de Proveedores, Vencimientos de Facturas de Proveedores, Proyección Vencimientos Proveedores, Saldos de Proveedores, Proyección de Stock, Informe precio/producto, Gastos por Centros de Costos, por Provincia, Informe Libro IVA, Listado de Proveedores, Reporte de Comprobantes, Reporte de Requerimiento Interno, Reporte Orden de compra, Reporte de Consignación, Reporte Consumo de Materiales, Requisitos Vencidos Proveedores, Inventario, Ficha de movimiento de Stock, Stock Faltante, Stock de Envases, Reporte Compra asistida, Reporte asignación pedidos, reporte neto facturado, Reporte Stock Garantías, Recepción Proveedor, Compulsa de Precios, Evaluación de Entregas, Reporte remitos sin Orden de Compra y Reportes personalizados.
- Producto: dentro de este sub menú se encuentran las opciones: Artículos, Servicios, Marcas, Unidades y Rubros.
- Archivo: en este sub menú se encuentran las opciones: Textos predeterminados, Proveedores, Actividad Económica, Alícuotas Impositivas, Talonario, Descuentos Predefinidos, Transporte, Grado de Calificación, Requisitos, Plantilla de Requisitos, Base de Aplicación de Imputaciones, Condición de Pago, Autorización de Comprobantes y Recepción Proveedor.

#### Configuración

Para utilizar el módulo, el orden de configuración es el siguiente.

- 1. Definir parámetros Generales (vienen con la instalación inicial del sistema).
- 2. Configurar Alícuotas (vienen con la instalación inicial del sistema).
- 3. Condiciones de Pago
- 4. Determinar los descuentos predeterminados
- 5. Crear los proveedores
- 6. Crear los talonarios correspondientes
- 7. Definir los textos predeterminados
- 8. Armar la orden de Compra
- 9. Cargar la Factura de Proveedores
- 10. Cargar el Remito de Proveedores
- 11. Hacer la orden de Pago

#### **DEFINIR PARÁMETROS GENERALES**

Si bien los parámetros vienen con la configuración inicial del sistema, es importante que entendamos de donde vienen.

Debemos ir a la configuración del sistema, seleccionar: Parámetros del sistema. Esto nos traerá los parámetros ya creados. Para crear uno nuevo, vamos a Nuevo (F7) y debemos completar distintos atributos.

|                                                                                                    | [Configuración 《Ayuda 》Módulos 《Cerrar Sesion<br>onfiguración   Empresa Modulos Sistema 으 話                              | SU EMPRESA<br>DEMO SISTEMA GESTION                                                                                                    |
|----------------------------------------------------------------------------------------------------|----------------------------------------------------------------------------------------------------|----------------------------------------------------------------------------------------------------|
| Configuración Empresa     Cuentas Contables     Cuentas Contables     Cuentas Contables     Sector     Descuento Predefinido     Tipo Documento     Turno Laboral     Departamentos     Cargos | Nuevo<br>Mensaje         Mensajes<br>recibidos         Mensajes<br>enviados         Nueva<br>tarea           Usuario : - | Agenda Directorio<br>Tareas Telefonico                                                                                                    |
| Categoria Contribuyente<br>Reglas Emision Facturas<br>Configuración Regional                                                                                                    | Nuevo(F7) Comprimir SA Actualizar Exportar(F                                                                             | 6)                                                                                                    |
| Paises       Provincias       Cludades                                                                                                    | Clave<br>admContable.formaPagoAjusteCentavos                                                                             | Valor         Modulo         Image: Comparison of the second second secon |
| * Configuración Económica<br>* Configuración General<br>Ayuda                                                                                                    | admContable.formaPagoCompras admContable.formaPagoCtaCteCliente admContable.formaPagoCtaCteProveedores                   | Cheque Diferido AdmContable <table-cell> 🖸 Cta.cte.cliente AdmContable 🖓 🖸 Cta.cte.proveedor AdmContable 🖓 🗖</table-cell>                                                                                                    |
| Textos Predeterminados Unidades Feriados                                                                                                    | admContable.formaPagoVentas<br>limiteCredito.informa                                                                     | Efectivo Caja Principal AdmContable 🖓 🗆<br>true AdmContable 🖓 🗆                                                                                                    |
| Parámetros del Sistema<br>Congos Adicionales de Exportacion                                                                                                    | general.dateFormatPattern<br>general.numberFormat                                                                        | dd/MM/yyyy General 🖓 🗅<br>0.00 General 🖓                                                                                                    |
| Parametros del Seguridad     Escala de Valores     Periodicidad     Version S L C O S S                                                                                                    | Buscar Busqueda Avanzada<br>Registros: I                                                                                 | « « Page: 1 / 1 » »   Rec/pg: 20 -<br>D - 8 de 8                                                                                                    |
| Configuration FTP Importar Datos Formatos de Exportation                                                                                                    |                                                                                                    |                                                                                                    |
| Tareas                                                                                                    |                                                                                                    |                                                                                                    |

| Parametros del sistema | SU EMPRESA    | SU EMPRESA<br>DEMO SISTEMA GESTION |
|------------------------|---------------|------------------------------------|
| 🕵 Cancelar(F12)        |               |                                    |
| OPersistent Param      | ⊙ Value Param |                                    |
| Código *               |               |                                    |
| Modulo *               |               |                                    |
| Valor *                |               |                                    |
|                        |               |                                    |
| Descricpion            |               |                                    |
|                        |               |                                    |
| Editable por Usuario   |               |                                    |
|                        | Guardar       |                                    |
|                        |               |                                    |

Son tres los parámetros importantes en este módulo.

#### **UNO: Proveedor Base**

Primero debemos ir a compras, en Archivos: Proveedores y crear un proveedor que usaremos de base.

| <b>BSGestión</b>             |     | Administración                                     | Configuración Ayuda                   | 📕 Módulos 🛛 📲 Cerrar Sesion        |                           |
|------------------------------|-----|----------------------------------------------------|---------------------------------------|------------------------------------|---------------------------|
| * Movimientos                | (   | RE Costion - Novilla Eirofou                       |                                       |                                    |                           |
| *Informes                    |     | S Gestion - Mozilia Firefox                        | er Brennen aller Baltimer alle        |                                    |                           |
| *Productos                   |     | 192.100.1.02.10103/85/descon/benicconercia/recuper | amroveeduraction.co                   |                                    |                           |
| *Archivos                    |     | Proveedores                                        |                                       | SU EMPRESA                         | DEMO SISTEMA CESTION      |
| Textos Predeterminados       |     | 😵Nuevo(F7) 🖅 Actualizar 🍥 Imprimir                 | 🥏 Ayuda 🍘 Seguimiento 🛛 🐧             |                                    |                           |
| Proveedores                  |     |                                                    | Buscar                                | « «                                | Reg.: 1 / 25 >> >>        |
| Actividad Economica          |     | Datos Generales 🗏                                  |                                       |                                    |                           |
| 🛞 Alicuotas Impositivas      |     | Empresa *<br>Empresa-12399                         | Nombre de Fantasía *<br>Empresa-12399 | Cod. Prov. Activo                  |                           |
| 🛞 Talonario                  |     |                                                    |                                       | En Gest                            | tion Judicial             |
| 🛞 Descuento Predefinido      |     | Actividad Economica                                | Nacionalidad *                        | Cod. Cliente Grado o               | le Calificación           |
| 🙀 Transporte                 |     | Proveedores de Materiales 🔻                        | Argentina                             | ▼ 0 Sin calif                      | icar                      |
| Grado de Calificacion        |     |                                                    |                                       | <u>\$</u>                          | =                         |
| Requisitos                   |     | Transporte                                         | 🗖 Empresa vinculada                   |                                    |                           |
| Plantilla de Requisitos      |     | Datos Bancarios                                    |                                       |                                    |                           |
|                              |     | Nro. Cuenta                                        | СВИ                                   | Nro. Sucursal                      |                           |
| Base Aplicación Imputaciónes |     | Banco                                              | Tino Cuenta                           | Beneficiario de Chei               |                           |
| Condición de Pago            |     | ABN AMRO BANK N.V.                                 |                                       | <b>▼</b>                           |                           |
| Autorizacion Comprobantes    |     | Datos financieros-Contables 🗏                      |                                       |                                    |                           |
| 🛞 Recepcion Proveedor        |     | 0.0 (%10.0) Pago Contadt                           | PESOS                                 | Forma de Pago<br>Cta.cte.proveedor |                           |
|                              |     | Condicion de Pago                                  | Cuenta Contable Compras               | Centro Costo Asocia                | do                        |
|                              |     | (201) - CONTADO                                    | 1.1.05.01 - BS DE CAMBIO UEN 1        |                                    |                           |
|                              |     | Categoría de contribuyente *                       | Identificación * Número *             | Numero de IIBB                     |                           |
|                              |     | Responsable inscripto 💌                            | Otros 💌 0                             |                                    |                           |
|                              |     | Regimen Impositivo Por Persona                     |                                       |                                    | Actualizar Retencion IIBB |
|                              |     | Impuesto Fecha Inicio                              | Fecha Fin                             | % Exclusion                        | 2                         |
|                              |     | Numero Fecha Vencim                                |                                       | Tipo                               |                           |
|                              |     | Datos de dirección                                 |                                       | npo 🗸                              |                           |
|                              |     | Calle *                                            | Número * Piso Depto.                  | Ciudad *                           |                           |
|                              |     | s/n                                                | s/n                                   | LA PLATA (1900)                    |                           |
|                              |     | ŵ                                                  |                                       |                                    |                           |
|                              |     | Zona Cód. Postal *                                 | Observaciones                         | Google Mans                        |                           |
|                              |     |                                                    |                                       | adogie hops                        |                           |
|                              |     |                                                    |                                       |                                    | ¥                         |
|                              | L L |                                                    |                                       |                                    |                           |

Una vez creado debemos recordar el Código de Proveedor del sistema, en este caso es el 28. Luego sí vamos a los parámetros del sistema a crear uno nuevo.

| Parametros del sistema       | SU EMPRESA                         | BU EMPRESA |
|------------------------------|------------------------------------|------------|
| 😵Nuevo(F7) 🚧 Actualizar 🍥 Im | primir 🍘 Seguimiento 📡 Cerrar(F12) |            |
| Código *                     | admContable.codigoProveedorBase    |            |
| Modulo *                     | AdmContable                        |            |
| Valor *                      | 28                                 |            |
|                              |                                    |            |
| Descricpion                  |                                    |            |
|                              |                                    |            |
| Editable por Usuario         |                                    |            |
|                              | Guardar                            |            |

Este parámetro indicará que ese proveedor base que creamos se tomará por defecto cada vez que se dé

el alta rápida a un nuevo proveedor.

## DOS: Forma de pago Cuenta Corriente Proveedor

Primero debemos ir a Fondos, Archivos: Formas de Pago y crear la forma de pago: cuenta corriente proveedor.

|                                                                                     | 🔒 dministración 🦉 Configuración 🖉 Configuración 🖉 Configuración 🖉 Configuración 🖉 Configuración Status e Configuración Status e Configuración Status | ón 🥔 Ayuda 🚺 Módulos 🔩 Ce<br>Empresa   Modulos Sistema   🚥 🗰 | errar Sesion                            |
|-------------------------------------------------------------------------------------|----------------------------------------------------------------------------------------------------|--------------------------------------------------------------|-----------------------------------------|
| *Movimientos<br>*Informes                                                           | BS Gestion - Mozilla Firefox 192.168.1.62:10105/BSGestionDemoComercial/RecuperarFormasPagoAction.do                                                                                                    |                                                              |                                         |
| * Archivos<br>Bancos                                                                | Formas de Pago                                                                                                    | SU EMPRESA                                                   | SU EMPRESA                              |
| Cuentas Bancarias                                                                   | Buscar<br>Código * Descripción *                                                                                                    | General                                                      | « « Reg.: 2 / 2 » » <br>Posee talonario |
| Talonarios Cotizaciones                                                             | B Cta.cte.proveedor<br>Cuenta Contable Tipo Page *<br>2.1.01.01 - PROVEEDORES Orros                                                                                                    | ✓     Moneda *     PESOS                                     |                                         |
| <ul> <li>Monedas</li> <li>Tasa Interes</li> </ul>                                   | Formato de Impresion * Tipo Regimen Impositin                                                                                                    | vo Orden de Priorid.<br>T                                    | <u>ad</u>                               |
| <ul> <li>Autorizacion Comprobantes</li> <li>Cierre Conciliacion Bancaria</li> </ul> | Medio de Pago Asociado                                                                                                    |                                                              |                                         |
|                                                                                     |                                                                                                    | Guardar                                                      |                                         |
|                                                                                     | e                                                                                                    | m                                                            |                                         |

Una vez creado podemos configurar el parámetro.

| Parametros del sistema             | SU EMPRESA                                 |  |
|------------------------------------|--------------------------------------------|--|
| 😵 Nuevo (F7) 🗺 Actualizar 🍥 Imprin | nir 🥏 Ayuda 鬱 Seguimiento 陳 Cerrar (F12) 👘 |  |
| Clase *                            | FormaPago 🔹                                |  |
| Instancia *                        | Cta.cte.proveedor                          |  |
| Código *                           | admContable.formaPagoCtaCteProveedores     |  |
| Modulo *                           | AdmContable                                |  |
|                                    |                                            |  |
| Descricpion                        |                                            |  |
|                                    |                                            |  |
| Editable por Usuario               |                                            |  |
|                                    | Guardar                                    |  |

Este parámetro indicará que cuando se haga una compra, si no se selecciona alguna forma de pago

específica, por defecto se pondrá "Cuenta corriente proveedor"

# TRES: Cuenta Contable Proveedor

Este parámetro va de la mano del anterior, ya que sirve para que cuando se realice un pago al proveedor que quedo en cuenta corriente utilice la cuenta contable: "Proveedores" en el debe.

| Parametros del sistema       | SU EMPRESA                                    |  |
|------------------------------|-----------------------------------------------|--|
| 😵Nuevo(F7) 🚧 Actualizar 쵫 Im | primir 🤣 Ayuda 🍘 Seguimiento 陳 Cerrar (F12) 👘 |  |
| Clase *                      | CtaContable 💌                                 |  |
| Instancia *                  | 2.1.01.01 - PROVEEDORES                       |  |
| Código *                     | admContable.ctaProveedores                    |  |
| Modulo *                     | AdmContable                                   |  |
|                              |                                               |  |
| Descricpion                  |                                               |  |
|                              |                                               |  |
| Editable por Usuario         |                                               |  |
|                              | Guardar                                       |  |

En instancia debemos seleccionar la cuenta corriente que corresponde a "Proveedores", en ese caso es la 2.1.01.01.

# **CONFIGURAR ALICUOTAS**

Si bien las alícuotas vienen con la configuración inicial del sistema, es importante que entendamos de donde vienen.

En el módulo Compras, en archivos seleccionar: Alícuotas. Esto nos traerá las alícuotas ya creadas

mostrándose: Descripción, Porcentaje, No categorizado e Impuesto. Cada uno tiene las opciones editar

# 

Para crear una nueva, vamos a Nuevo (F7) y debemos completar distintos atributos.

| entos                     | BS Gestion - N  | 1ozilla Firefox       |                           |                   |                                  |                          |
|---------------------------|-----------------|-----------------------|---------------------------|-------------------|----------------------------------|--------------------------|
| tos                       | 192.168.1.62:10 | 105/BSGestionDemoCome | rcial/ListarTasaAction.do |                   |                                  |                          |
| os                        | <b>6</b>        |                       |                           |                   | SU EMPRESA                       | SU EMPRES                |
| 'extos Predeterminados    | Alicuota        |                       | 6417                      | (CO)              |                                  | The state and the second |
| roveedores                | NUEVO(F7)       | @Imprimir             | MACTUAIIZAR               | WEXportar(FB)     | Cerrar(F12)                      | ( I W W Des (new D)      |
| ctividad Economica        | Todas 💿 Algun   | a 🔘 Exacta 🔘 Bus      | car                       | Busqueda Avanzada | « « Pag.: 1                      | 7 1 // // Rec/pg: 20     |
| licuotas Impositivas      | De              | scripción             | Porcentaje                | No Categorizado   | Impuesto                         | 8                        |
| alonario                  | ALICUOT         | A DEL 10.50%          | 10,50                     | 0,00              | IMPUESTO AL VALOR AGREGADO       | 9                        |
| cuento Predefinido        | ALICUC          | DTA DEL 19%           | 19,00                     | 0,00              | IMPUESTO AL VALOR AGREGADO       | 9                        |
| nsporte                   | ALICUC          | DTA DEL 21%           | 21,00                     | 10,50             | IMPUESTO AL VALOR AGREGADO       | 9                        |
| de de Calificacion        | ALICUC          | DTA DEL 27%           | 27,00                     | 13,50             | IMPUESTO AL VALOR AGREGADO       | 9                        |
| the calificación          | ALICU           | OTA DEL 8%            | 8,00                      | 0,00              | IMPUESTO AL VALOR AGREGADO       | 9                        |
| uisitos                   | C.N.G.          | (Impuestos)           | 0,00                      | 0,00              | IMPUESTO AL VALOR AGREGADO       | 9                        |
| ntilla de Requisitos      | E               | XENTO                 | 0,00                      | 0,00              | IMPUESTO AL VALOR AGREGADO       | 9                        |
| e Aplicacion Imputaciones | Exp             | portacion             | 0,00                      | 0,00              | IMPUESTO AL VALOR AGREGADO       | 9                        |
| dicion de Pago            | I               | IBB 3%                | 3,00                      | 0,00              | IMPUESTO ING. BRUTOS PROV. BS. A | S. 😡                     |
| rizacion Comprobantes     | Mo              | notributo             | 0,00                      | 0,00              | IMPUESTO AL VALOR AGREGADO       | 9                        |
| pcion Proveedor           | RE              | DONDEO                | 0,00                      | 0,00              | IMPUESTO AL VALOR AGREGADO       | 9                        |
|                           | Serv.           | IIBB (3.5%)           | 3,50                      | 0.00              | IMPUESTO ING. BRUTOS PROV. BS. A | S. 😡                     |

| hicuota          |                              |              |                   | SU EMPRESA | SU EMPRESA |
|------------------|------------------------------|--------------|-------------------|------------|------------|
| Ayuda            | 💖 Cancelar(F12)              |              |                   |            |            |
| Descripción *    |                              | Porcentaje * | No Categorizado * | Impuesto   |            |
| 🗌 Imprimir colun | nna impuesto en libro de iva | Exento       | Guardar           |            |            |
|                  |                              |              |                   |            |            |

Completamos los atributos.

| 6 Alicuota    |                                  |                   |                     |                | SU EMPRE       | SA                               |           | SU EMPRESA<br>DEMO SISTEMA GESTION |
|---------------|----------------------------------|-------------------|---------------------|----------------|----------------|----------------------------------|-----------|------------------------------------|
| 😵Nuevo(F7)    | 💅 Actualizar                     | - 🥘Imprimir - 🥔Ay | uda 🏼 🍘 Seguim      |                | 🛛 🕸 Cerrar(F12 |                                  |           |                                    |
| 🖌 El registi  | o Alicuota se agreg              | jó con éxito      |                     |                |                |                                  |           |                                    |
|               |                                  |                   | Buscar              |                |                |                                  | « « Reg.: | 1/11 » »                           |
| Codigo<br>13  | Descripción *<br>ALICUOTA DEL 8% |                   | Porcentaje *<br>8.0 | No Cate<br>0.0 | gorizado *     | Impuesto<br>IMPUESTO AL VALOR AG | REGADO    |                                    |
| Imprimir colu | nna impuesto en libro            | de iva 📃 Exento   | Gu                  | ardar          |                |                                  |           |                                    |
|               |                                  |                   |                     |                |                |                                  |           |                                    |

# **CONDICION DE PAGO**

Mediante esta opción se definen las Condiciones de Pago de la empresa con respecto a los proveedores. Para crear una condición de pago, previamente debemos configurar **FORMAS DE PAGO.** Ya que cada condición de pago tiene asociada una forma de pago. Para esto debemos ir al módulo de Fondos, Archivos: Forma de Pago.

|                              |                      | 🚹 Administración                            | Configuración      | 🥔 Ayuda 😽 Módulos   | Cerrar Sesion      |                      |
|------------------------------|----------------------|---------------------------------------------|--------------------|---------------------|--------------------|----------------------|
| BSGestion                    |                      |                                             | Fondos     Empresa | Modulos Sistema   📼 |                    |                      |
| lovimientos                  | 😺 BS Gestion - Mozil | la Firefox                                  |                    |                     |                    |                      |
| nformes                      | 192.168.1.62:10105/B | SGestionDemoComercial/ListarFormasPagoActin | an.do              |                     |                    |                      |
| Bancos                       |                      |                                             |                    |                     |                    | SU EMPRESA           |
| Cuentas Bancarias            | Formas de Pago       | <b>A</b>                                    |                    | SU EMPRESA          |                    | CEMO SISTEMA GESTION |
|                              | Nuevo(F7)            | 🧶 Imprimir 🥵 Actualizar                     | (F8)               | Cerrar(F12)         |                    |                      |
| Porma de Pago                | Todas 💿 Alguna 🔾     | Exacta 🔘 Buscar                             | Busqueda Avanza    | da                  | « « Pag.: 1 / 3    | ) » Rec/pg: 20 ▼     |
| Talonanos                    | Código               | Des                                         | crinción           |                     | Tipo de Movimiento | 8.                   |
| Cotizaciones                 | 1                    | Efectivo                                    | Caja Principal     |                     | ING,EGR            |                      |
| Monedas                      | 3                    | Chequer                                     | s de terceros      |                     | ING,EGR            |                      |
| Tasa Interes                 | 90                   | Chea                                        | ue librado         |                     | -                  |                      |
| Autorizacion Comprobantes    | 6                    | Transfere                                   | ncia Realizada     |                     | EGR                |                      |
| Cierre Conciliacion Bancaria | 7                    | Chear                                       | ue Diferido        |                     | EGR                |                      |
|                              | 66                   | Cai                                         | ia Chica           |                     | EGR                |                      |
|                              | 208                  | Maestro                                     | o - Provincia      |                     | ING                |                      |
|                              | 78                   | AMERIC                                      | AN EXPRESS         |                     | ING                |                      |
|                              | 257                  | Maest                                       | ro - Nacion        |                     | ING                |                      |
|                              | 995                  | Posr                                        | net Peisa          |                     | ING.EGR            |                      |
|                              | 91                   | Dehit                                       | n Bancario         |                     | EGR                |                      |
|                              | 101                  | Transferer                                  | ncias Recibidas    |                     | ING                |                      |
|                              | 2                    | Efecti                                      | vo dolares         |                     | ING.EGR            |                      |
|                              | 4                    | Cta.c                                       | te.cliente         |                     | ING                |                      |
|                              | 56                   | Retencion Im                                | p. Gana. realizada |                     | EGR                |                      |
|                              | 5                    | Cta.cte                                     | proveedor          |                     | EGR                |                      |
|                              | 51                   | Retencion                                   | n IVA recibida     |                     | ING                |                      |
|                              | 52                   | Retencion Imp                               | Ganancias recibida |                     | ING                |                      |
|                              | 53                   | Retencion In                                | gr.Brutos recibida |                     | ING                |                      |
|                              | 54                   | Retenciones                                 | suss 8% recibida   |                     | ING                |                      |

Esto nos traerá las formas ya creadas mostrándose: Código, Descripción y Tipo de Movimiento. Cada uno tiene las opciones Editar 🎐 y Eliminar

Para crear una nueva, vamos a Nuevo (F7) y debemos completar distintos atributos.

| Formas de Pago             |                         | SU EMPRESA              |            |
|----------------------------|-------------------------|-------------------------|------------|
| 🔗 Ayuda 🛛 🚱 Cancelar(F12)  |                         |                         |            |
| Código *                   | Descripción *           | General Posee talo<br>♥ | nario<br>J |
| Cuenta Contable            | Tipo Pago *<br>Efectivo | Moneda *<br>            |            |
| Formato de Impresion *     | Tipo Regimen Impositivo | Orden de Prioridad      |            |
| ING EGR Cuenta Corriente   |                         |                         |            |
| Medio de Pago Asociado<br> |                         |                         |            |
|                            | Guardar                 |                         |            |

Completamos los atributos y le damos clic en Guardar, habiendo creado una nueva forma de pago.

Ahora podemos crear una Condición de Pago.

Al ingresar en Compras, Archivos: Condiciones de Pago, se listan las Condiciones ya definidas mostrándose: **Código** y **Descripción**. Cada uno tiene las opciones Editar 99 y Eliminar 60.

| PEC octión                   | Administre                          | sción 🗳 Cor               | nfiguración 🥔 Ayuda | a 🏹 Módulos ┥      | Cerrar Sesion                      |
|------------------------------|-------------------------------------|---------------------------|---------------------|--------------------|------------------------------------|
| DoGestion                    |                                     | SRM - Compra              | as     Empresa   Mo | odulos Sistema 📔 🚥 | 3B                                 |
| Movimientos                  | 📵 BS Gestion - Mozilla Firefox      |                           |                     |                    |                                    |
| Productos                    | @ 192.168.1.62:10105/85GestionDemoC | Iomercial/ListarCondicion | nPagoAction.do      |                    |                                    |
| Archivos                     | 6                                   |                           |                     | SIL EMPRESA        | SU EMPRES                          |
| 👺 Textos Predeterminados     | Condicion de Pago                   |                           |                     | 30 EFIFKE3A        | SEPI 1 DEMO INSTEMA GEST           |
| 🛞 Proveedores                | Nuevo(F7) @Imprimir                 | Actualizar                | SExportar(F8)       | Cerrar(F12)        |                                    |
| 🛞 Actividad Economica        | Todas 💿 Alguna 🔿 Exacta 🔿           | Buscar                    | Busqueda            | a Avanzada         | « « Pag.: 1 / 1 » »  Rec/pg: 20    |
| 🏈 Alicuotas Impositivas      | Codigo                              |                           |                     | Descripcion        | 8                                  |
| 🙀 Talonario                  | 202                                 |                           |                     | 30 DIAS F.F.       | 9                                  |
| Descuento Predefinido        | 203                                 |                           | CHE                 | EQUE A 30 DIAS     | 9                                  |
| Transporte                   | 204                                 |                           | CHE                 | EQUE A 60 DIAS     | 9                                  |
| Grado de Calificacion        | 205                                 |                           | CHE                 | EQUES 30-60-90     | 9                                  |
|                              | 201                                 |                           |                     | CONTADO            | 9                                  |
| Requisitos                   | 210                                 |                           |                     | Visa               | 9                                  |
| Plantilla de Requisitos      |                                     |                           |                     |                    | // // Dagar 1 / 1 % % Das / agi 20 |
| Base Aplicacion Imputaciones | buscar                              | iqueda Avanzada           | Registros: 0 - 6 de | r 6                | www.rage. 171/// Rec/pg. 20        |
| Condicion de Pago            |                                     |                           |                     |                    |                                    |
| Autorizacion Comprobantes    |                                     |                           |                     |                    |                                    |
| 🛞 Recepcion Proveedor        |                                     |                           |                     |                    |                                    |
|                              |                                     |                           |                     |                    |                                    |

Hacer clic en **Nuevo (F7)**, se despliega una ventana donde se deben completar los atributos: **Código**, **Descripción** de la condición de pago a ingresar. La misma puede ser periódica o con una secuencia de porcentajes y cantidad de días para el vencimiento de las cuotas. Si la condición de pago es periódica se debe marcar la casilla de verificación **Periódico**, la pantalla cambia pidiendo primer y segundo anticipo, donde se cargan los porcentajes de anticipos, cantidad de cuotas y periodicidad.

| Con                                                                                                    | dicion de P                                                                                                    | ago                      | SU E           | MPRESA                     |   |
|----------------------------------------------------------------------------------------------------|----------------------------------------------------------------------------------------------------|--------------------------|----------------|----------------------------|---|
| 🥔 Ayuda                                                                                                    | a 🐠 Can                                                                                                    |                          |                |                            |   |
| Codigo *                                                                                                    |                                                                                                    | Descripcion              | P              | eriodico *                 |   |
| Porcent<br>Dias                                                                                                    | aje                                                                                                    | Porcentaje               |                |                            |   |
| Dias                                                                                                    |                                                                                                    | Porcentaje               |                |                            |   |
| Dias                                                                                                    |                                                                                                    | Porcentaje               |                |                            |   |
| Dias<br>Dias                                                                                                    |                                                                                                    | Porcentaje<br>Porcentaje |                |                            |   |
| Dias<br>Dias                                                                                                    |                                                                                                    | Porcentaje<br>Porcentaje |                |                            |   |
| Dias<br>Dias                                                                                                    |                                                                                                    | Porcentaje<br>Porcentaje |                |                            |   |
| Forma d                                                                                                    | e Pago<br>Caja Princin                                                                                                    | al 🔻                     | Descuento/Actu | →<br>alizacion<br>CUENTO ▼ | 1 |
| Efectivo (<br>Cheques<br>Transfere<br>Cheque E<br>Caja Chiq<br>Posnet Pe<br>Debito Ba<br>Efectivo C<br>Retencion<br>Cta.cte.p<br>Diferencia | Caja Princip.<br>de terceros<br>encia Realiza<br>Diferido<br>ca<br>ancario<br>dolares<br>n Imp. Gana<br>roveedor<br>a de cambio | ida<br>realizada         | Guardar        |                            |   |

El sistema genera los anticipos por los porcentajes estipulados y calcula las cuotas de igual monto por el saldo del comprobante.

Como podemos observar, las condiciones de pago tienen asociadas Formas de Pago y Descuentos/Actualizaciones

\* Forma de Pago: mediante la opción desplegable se procede a la selección de la forma de pago, ejemplo si la condición de pago es a 30 días, la forma a seleccionar será cuenta corriente proveedor.

\* **Descuentos/Actualizaciones**: se puede seleccionar entre los descuentos predefinidos en el sistema, asociándolos a la condición de pago. Este atributo no tiene operatividad en compras.

TAREA: Crear la Forma de Pago: Efectivo pesos. Luego la condición de pago Cta. Cte. Proveedores

## **DESCUENTOS PREDETERMINADOS**

Mediante esta opción se predefinen descuentos que realice la empresa.

Al ingresar se listan los descuentos predefinidos detallándose: **Porcentaje de Descuento y Descripción del descuento.** Cada uno tiene las opciones de Editar **P** o Eliminar**.** 

| BSGestión                    |          | 🚰 Administración 🛛 📑               | Configuración 🥔 Ayuda 🎜 Módulos 🍕<br>Ipras     Empresa   Modulos Sistema   🚥 | Cerrar Sesion                 |
|------------------------------|----------|------------------------------------|------------------------------------------------------------------------------|-------------------------------|
| Movimientos<br>Informes      | <b>•</b> | BS Gestion - Mozilla Firefox       |                                                                              |                               |
| Productos                    | 3        | þ.                                 |                                                                              |                               |
| Archivos                     |          |                                    |                                                                              |                               |
| M Textos Predeterminados     |          | Descuento Predefinido              | Corror(E12)                                                                  |                               |
| Proveedores                  |          | Nuevo(+7) Comprimir Sev Actualizar | Sexportar(F8) Cerrar(F12)                                                    | // // Dog + 1 / 1 % % Dog /pg |
| 🛞 Actividad Economica        | Tor      | das 💿 Alguna 🔘 Exacta 🕕 Buscar     | Busqueda Avanzada                                                            | In a rag. 17 1 / / Kecypy. [2 |
| 🛞 Alicuotas Impositivas 🥒    |          | Descuento                          | Descripcion                                                                  | 8                             |
| M Talonario                  | 1        | 0.0                                | SIN DESCUENTO                                                                | · 📮                           |
| Descuento Predefinido        | 1        | 1.0                                | DESCUENTO 1                                                                  | 9                             |
| Transporte                   |          | 5.0                                | DESCUENTO 2                                                                  | 9                             |
| Grado de Calificacion        |          |                                    |                                                                              |                               |
| Bequisitos                   | Bu       | uscar Busqueda Avanzada            |                                                                              | «« Page: 1/1»» Rec/pg: 2      |
| Plantilla de Reguisitos      |          |                                    | Registros: 0 - 3 de 3                                                        |                               |
| Base Aplicacion Imputaciones |          |                                    |                                                                              |                               |
| Condicion de Pago            |          |                                    |                                                                              |                               |
|                              |          |                                    |                                                                              |                               |
| Automación Comprobantes      | -        |                                    |                                                                              |                               |
| Kecepcion Proveedor          |          |                                    |                                                                              |                               |

Para predefinir un descuento debemos hacer clic en **Nuevo (F7).** Se despliega una ventana con los siguientes atributos:

- \* Descripción: denominación que se le dará al descuento.
- \* Descuento: se indica el porcentaje de descuento que aplique la empresa.

| Descuento Predefinido   |   |
|-------------------------|---|
| 🔗 Ayuda 🕵 Cancelar(F12) |   |
| Descripcion *           | ] |
| Descuento *             | ] |
| Guardar                 |   |
|                         |   |

Completados los campos oprimir Guardar.

TAREA: Crear un descuento del 20%.

#### PROVEEDORES

Esta opción permite agregar nuevos proveedores, consultar y modificar datos de proveedores ya existentes. Al ingresar se listan los proveedores existentes mostrándose: **Código de Proveedor**, **Nombre/Razón Social, Nombre de Fantasía y CUIT**. Cada proveedor tiene las opciones Editar  $\Im$  y Eliminar.

|                              |                       | 🚰 Administración 🛛 🗗 Configuración 🥔 Ayuda        | 📕 Módulos 🛛 📲 Cerrar Sesion |                        |      |  |  |  |  |  |
|------------------------------|-----------------------|---------------------------------------------------|-----------------------------|------------------------|------|--|--|--|--|--|
| BSGestion                    |                       | SRM - Compras     Empresa   Modulos Sistema   🚥 👪 |                             |                        |      |  |  |  |  |  |
| lovimientos                  | 📀 BS Gestion - Mozill | a Firefox                                         |                             |                        |      |  |  |  |  |  |
| nformes                      | 3                     |                                                   |                             |                        |      |  |  |  |  |  |
| Irchivos                     |                       |                                                   |                             |                        | _    |  |  |  |  |  |
| 🖗 Textos Predeterminados     | Proveedores           |                                                   |                             |                        | _    |  |  |  |  |  |
| Proveedores                  | Nuevo(F7)             | Stmprimir 🚧 Actualizar 🕻 🕻 Exportar(F8)           | Cerrar(F12)                 |                        |      |  |  |  |  |  |
| Actividad Economica          | Todas 💿 Alguna 🔾      | Exacta 🔘 Buscar 🛛 🤌 Busqueda Ava                  | nzada 🤍 🤻 Pag               | j.: 1 / 45 ≫   Rec/pg: | 20 - |  |  |  |  |  |
| Aliquotas Impositivas        | Cód. Proveedor        | Empresa                                           | Nombre de Fantasía          | Cuit 😭                 |      |  |  |  |  |  |
| Talapasia                    | 1                     | BASANI S.A.                                       | BASANI S.A.                 | 30689654483            |      |  |  |  |  |  |
| A                            | 2                     | HECTOR CONIGLIO                                   | CONITEC                     | 20051333250            |      |  |  |  |  |  |
| g Descuento Predefinido      | 3                     | BRIDGE SOLUCIONES TECNOLOGICAS S.R.L.             | BRIDGE                      | 30709261610            |      |  |  |  |  |  |
| Transporte                   | 4                     | GASOL PLATENSE S.A.                               | GASOL                       | 30637214051            |      |  |  |  |  |  |
| Grado de Calificacion        | 5                     | JORGE SZAKOLICKI                                  | GRUAS LONDRES               | 24051804925            |      |  |  |  |  |  |
| Requisitos                   | 6                     | DOBLA CHAP S.A.                                   | DOBLA CHAP S.A.             | 30691349337            |      |  |  |  |  |  |
| Plantilla de Requisitos      | 7                     | FALCON RUBEN ALBERTO                              | AREMET                      | 20111576921            |      |  |  |  |  |  |
| Base Aplicacion Imputaciones | 8                     | SOLARI SRL                                        | ELECTRICIDAD SOLARI SRL     | 30629679835            |      |  |  |  |  |  |
| Condicion de Pago            | 9                     | TRATAMIENTOS TERMICOS SERVI END SRL               | SERVI END SRL               | 30708774576            |      |  |  |  |  |  |
|                              | 10                    | IRIGOITI GERARDO                                  | FERRETERIA BAHIA BLANCA     | 20011434291            |      |  |  |  |  |  |
| Autorización comprobantes    | 11                    | SMAS S.A.                                         | SMAS                        | 30707854533            |      |  |  |  |  |  |
| Reception Proveedor          | 12                    | 4C S.R.L.                                         | CIMES                       | 30707860169            |      |  |  |  |  |  |
|                              | 13                    | ESTIBADAS S.R.L.                                  | ESTIBADAS                   | 30688203291            |      |  |  |  |  |  |
|                              | 14                    | LA PLATA CERAMICOS S.A.                           | LA PLATA CERAMICOS          | 30559854022            |      |  |  |  |  |  |
|                              | 15                    | NIK-SA S.R.L.                                     | NIK-SA                      | 30708080477            |      |  |  |  |  |  |
|                              | 16                    | PAGSA S.R.L.                                      | PAGSA                       | 30709586811            |      |  |  |  |  |  |
|                              | 17                    | RODRIGUEZ HERNAN ARIEL                            | SIDEMET                     | 20264971226            |      |  |  |  |  |  |
|                              | 18                    | MOSCU SRL                                         | COMO EN CASA - SERVIVIANDAS | 33709612889            |      |  |  |  |  |  |
|                              | 19                    | TORRICO CONSTRUCCIONES                            | TORRICO                     | 20082949632            |      |  |  |  |  |  |
|                              | 20                    | IMACOVA S.A.                                      | IMACOVA                     | 33617211799            |      |  |  |  |  |  |
|                              | Buscar                | Busqueda Avanzada                                 | « « Pag                     | e: 1 / 45 » » Rec/pg:  | 20 - |  |  |  |  |  |
|                              |                       | Registros: 0 - 20                                 | de 889                      |                        |      |  |  |  |  |  |
|                              |                       |                                                   |                             |                        |      |  |  |  |  |  |

Hacer clic en **Nuevo (F7)**, colocar el número de **CUIT** y oprimir **Buscar**. El sistema controla que la empresa no se encuentre cargada como proveedor o cliente. En el caso que la empresa se encuentre cargada como proveedor, se despliega todos los datos de la misma.

Si no existe esa CUIT en la base de datos se despliega una ventana donde se cargan los datos del Proveedor. Se deben completar las solapas: Datos Generales, Datos Bancarios, Datos Financieros/Contable, Datos Impositivos, Datos de Dirección, Información adicional, Contactos, Requisitos.

|      | Proveedores                         |                                | SU EMPRESA                            |  |
|------|-------------------------------------|--------------------------------|---------------------------------------|--|
|      | 🔗 Ayuda 🛛 🚱 Cancelar(F12)           |                                |                                       |  |
| 1    | Datos Generales 🗏                   |                                |                                       |  |
|      | Empresa *                           | Nombre de Fantasía *           | Cod. Prov. Activo En Gestion Judicial |  |
|      |                                     | A la stan a la da M            |                                       |  |
|      |                                     | Argentina V                    | 0 Sin calificar                       |  |
|      | Transporte                          | Argonana ·                     |                                       |  |
| ς    |                                     | 👝 Empresa vinculada            |                                       |  |
| /    | Datos Bancarios 🖴                   |                                |                                       |  |
|      | Nro. Cuenta                         | CBU                            | Nro. Sucursal                         |  |
|      |                                     |                                |                                       |  |
|      | Banco                               | Tipo Cuenta                    | Beneficiario de Cheques               |  |
| ~    | ABN AMRO BANK N.V.                  | <b>v</b>                       |                                       |  |
| $ \$ | Datos financieros-Contables 🗎       | Mana da da Bafanna da          | Former de Bonne                       |  |
|      | Limite Cred. Descuento Habitual (%) | Moneda de Referencia           | Forma de Pago<br>Cta ete proveedor    |  |
|      | Condicion de Pago                   | FLOOS                          | Centro Costo Asociado                 |  |
|      | Gonaleion de l'ago                  | 1.1.05.01 - BS DE CAMBIO UEN 1 |                                       |  |
| 2    | Datos impositivos 🗏                 |                                |                                       |  |
|      | Categoría de contribuyente *        | Identificación * Número *      | Numero de IIBB                        |  |
| 5    | Responsable inscripto 🗸             | CUIT - 2316300957              | 0                                     |  |
| 1    | Datos de dirección                  |                                |                                       |  |
|      | Calle *                             | Número * Piso Depto.           | Ciudad *                              |  |
|      |                                     |                                |                                       |  |
|      | Zona Cód. Postal *                  | Observaciones                  | Consta Marca                          |  |
|      |                                     |                                | Google Maps                           |  |
| >    |                                     |                                |                                       |  |
|      | Informacion Adicional 🗏             |                                |                                       |  |
|      |                                     |                                |                                       |  |
|      |                                     |                                |                                       |  |
|      |                                     |                                |                                       |  |
|      |                                     |                                |                                       |  |
| _    | Contactos 🗏                         |                                |                                       |  |
|      | Requisitos 🗖                        |                                |                                       |  |
|      |                                     |                                |                                       |  |
|      |                                     |                                |                                       |  |
|      |                                     | Guardar                        |                                       |  |

# a) Datos Generales:

• Empresa: nombre razón social o nombre de la persona física.

- o Nombre de Fantasía
- Código proveedor: es el número interno asignado al proveedor.
- Actividad económica: es una clasificación de los proveedores, para distinguir por ejemplo los que son de servicios de los que son de construcción.
- o Nacionalidad
- Código Cliente: es el número que nos asigna el proveedor a nosotros.
- Grado de calificación
- o Transporte
- o Activo: por defecto se encuentra tildada, pero sí no se utilizará más se puede destildar.
- En Gestión Judicial

#### b) Datos Bancarios

Estos datos son importantes básicamente si la operatoria de pago de la empresa es por transferencia bancaria.

- o Nro. de Cuenta
- o CBU
- o Nro. Sucursal
- o Banco
- o Tipo Cuenta
- Beneficiario de cheques: a nombre de quien se emitirán los cheques, en el caso de no completarse cuando se emite el cheque toma la razón social.

#### c) Datos financieros/contables

- o Límite de Crédito: Se registra el monto de crédito asignado por el proveedor a nuestra empresa.
- o Descuento habitual: Se registra el porcentaje de descuento dado por nuestro proveedor.
- o Moneda de Referencia: se indica la moneda base de la operación.
- Forma de Pago: se puede registrar la forma de pago que queremos asociar al proveedor habitualmente.
- o Condición de Pago
- Cuenta contable Compras y Centro Costo asociado: para cada proveedor se puede predefinir una cuenta y un centro de costo, esto permite fluidez en la carga de la factura, ya que al seleccionar al proveedor, automáticamente el sistema lo asocia con la cuenta y el centro de costo, los cuales pueden ser editables al momento de la carga de la factura

#### d) Datos impositivos

- o Categoría de Contribuyente
- o Identificación
- o Número
- o Número de IIBB

Cuando le demos "Guardar" al proveedor nos aparecerá la siguiente opción:

- Régimen Impositivo por Persona: si la empresa es agente de recaudación de impuestos, se le asigna al proveedor el código de régimen impositivo correspondiente. Esto permite al sistema calcular en forma automática, según la operación realizada, la retención correspondiente.
- Impuesto: se selección el tipo de impuesto: impuesto a las ganancias, IIBB, IVA, régimen de seguridad social, otros impuestos.
- Fecha Inicio
- Fecha Fin
- Porcentaje de exclusión
- CAI: se hace referencia a la Clave de Autorización Impositiva del proveedor. Esto permite tener un control del talonario del proveedor, y así validar sus facturas. Para agregar el CAI hacer clic en el icono

Se despliega una ventana en la cual se debe completar los siguientes atributos: Número de CAI, Tipo de comprobante de impresión (preimpreso, controlador fiscal, factura electrónica, autoimpresor). Según el tipo de impresión de comprobantes seleccionado, se completan los siguientes atributos: Punto de Venta, Primer y Último número habilitado el talonario y Fecha de vencimiento del CAI. Completados todos los atributos cliquear en Guardar y Cerrar (F12).

Esta opción se genera cuando se importa el padrón de contribuyentes de ARBA, para el caso que la empresa sea agente de retención/percepción.

- e) <u>Datos de Dirección:</u> calle, número, piso, departamento, Ciudad, Zona, Código Postal, Observaciones.
- f) Información Adicional: Un espacio para volcar comentarios.
- g) <u>Contactos</u>: Se pueden cargar datos personales de las personas de contacto del proveedor.
- h) <u>Requisitos:</u> mediante esta opción se cargan los distintos requisitos asociados al proveedor en su relación con la empresa, en base a una plantilla de requisitos predefinida en la opción Plantilla de Requisitos. La planilla puede ser por ejemplo "inspección proveedor", esta plantilla al seleccionarla traerá un listado de requisitos: dirección, inscripción en AFIP, etc.

**Importante:** todos los campos que presenten asterisco son de carga obligatoria. Caso contrario el sistema no da de alta al proveedor.

TAREA: Crear proveedor (que cada integrante de un equipo sea Proveedor).

#### **TALONARIOS**

Para las empresas comerciales es necesario tener el talonario correspondiente a:

- "Remitos Proveedores", mediante el cual registraremos el ingreso de las mercaderías;
- "Orden de Compra"

Ingresamos y nos muestran los talonarios ya creados

| BSGestión                    |               | Ē                       | Administración 🗳 Configurac | ón 🤣 Ayuda 🌄 Módulos<br>Empresa Modulos Sistema 🖓 | 📲 Cerrar Sesion   |          |         |
|------------------------------|---------------|-------------------------|-----------------------------|---------------------------------------------------|-------------------|----------|---------|
| fovimientos                  |               |                         |                             |                                                   |                   |          |         |
| informes                     | BS Ge         | stion - Mozilla Firefox |                             |                                                   |                   |          |         |
| Productos<br>Archivos        | 0             |                         |                             |                                                   |                   |          |         |
| 🛞 Textos Predeterminados     | Sector Sector |                         |                             | SU EMPRESA                                        |                   | SU E     | EMPRES/ |
| 🖗 Proveedores                | Nuev          | o(F7) 🎑Imprimir I       | Matualizar 🕼 Exportan       | F8) 📲 Cerrar(F12)                                 |                   | -        |         |
| 🛞 Actividad Economica        | Todas (       | Alguna O Exacta O Bu    | scar Buseu                  | eda Avanzada                                      | « « Pag.: 1 / 1 » | » Rec/pg | 20 -    |
| Alicuntas Impositivas        |               |                         |                             |                                                   | 100 5 5 0         |          |         |
| Talonario                    | Activo        | Punto de Venta          | Fecha de Vencimiento        | Descripcion                                       | Próx. a emitir    | Letra    | 8       |
| Descuento Predefinido        | SI            | 1                       |                             | Orden de Compra                                   | 306               | ×        | 9       |
| Transporto                   | SI            | 1                       |                             | Orden de Pago                                     | 958               | ×        | 9       |
| er inalisporce               | SI            | 1                       |                             | Pedido de Cotizacion                              | 10                | ×        | 9       |
| e Grado de Calificación      | SI            | 1                       |                             | Recepcion de mercaderia                           | 1                 | ×        | 9       |
| Requisitos                   | SI            | 1                       |                             | Solicitud de Materiales                           | 13                | ×        | 9       |
| Plantilla de Requisitos      |               |                         |                             |                                                   |                   |          |         |
| Base Aplicacion Imputaciones | Buscar        | Busqu                   | eda Avanzada                |                                                   | « « Page: 1 / 1 » | » Rec/pg | 20      |
| Condicion de Pago            |               |                         | Regist                      | os: 0 - 5 de 5                                    |                   |          |         |
| Autorizacion Comprobantes    |               |                         |                             |                                                   |                   |          |         |
| Recepcion Proveedor          |               |                         |                             |                                                   |                   |          |         |
|                              |               |                         |                             |                                                   |                   |          |         |
|                              |               |                         |                             |                                                   |                   |          | _       |

Crear Talonario: vamos a Nuevo (F7) y debemos completar:

| <b>f</b> alonario                |                                          |                     |                      |                           | SU EMPRESA             |                          |   |
|----------------------------------|------------------------------------------|---------------------|----------------------|---------------------------|------------------------|--------------------------|---|
| Ayuda                            | 💖 Cancelar(F:                            | 12)                 |                      |                           |                        |                          |   |
| Módulo<br>COM                    | Descripcion*                             |                     |                      |                           | Punto de Vent          | a Letra                  |   |
| Primer Número<br>Habilitado<br>1 | Ultimo Número<br>Habilitado<br>999999999 | Próx. a emitir<br>1 | Tiene<br>Vencimiento | Fecha de<br>Vencimiento   | Fecha<br>Autorización* | Habilitar<br>Exportacion |   |
| Código Autorizac<br>O            | ión CAI                                  | Código de Barra     | Activo<br>▼          | <b>Tipo</b><br>Preimpreso |                        |                          |   |
| Nombre Archivo                   | Exportacion                              |                     |                      | Impresora                 |                        |                          | - |
| Copias<br>1<br>Tipo de Comproba  | ante Forma d                             | O<br>le Pago        | Cuenta Banc          | )<br>aria                 |                        |                          |   |
|                                  |                                          |                     |                      | Guardar                   |                        |                          |   |

- Descripción: hace referencia al nombre del talonario. La descripción se emplea para las búsquedas en los listados e informes.
- **Punto de Venta:** indica el punto de venta al cual corresponde el talonario.
- Letra: indica la letra que debe llevar el talonario. En el caso de los remitos es "X".
- Primer número habilitado
- Último número habilitado
- Próx. A emitir
- Fecha de vencimiento
- Fecha de autorización
- Habilitar exportación: indica que el comprobante se exportará a pdf, Excel, Word.
- Código autorización CAI
- Código de barra
- **Activo:** Se encontrará tildado mientras el talonario este en uso, en el caso que el talonario no se utilice más se destilda.
- **Tipo:** Puede ser que el talonario sea:
- Preimpreso: es decir que tenemos un talonario en papel
- o Controlador fiscal: está conectado con un controlador fiscal
- Factura electrónica

- Nombre archivo exportación: es el nombre del exportador configurado para que salga impreso.
- Impresora: seleccionar la impresora que lo puede imprimir
- Copias: número de copias necesarias (1, 2: original y duplicado).
- **Tipo de Comprobante, Forma de pago o Cuenta bancaria.** Dependiendo el talonario que estemos creando debemos seleccionar una de estas opciones.
- Tipo de Comprobante: para la mayoría de los talonarios debemos seleccionar esta opción. Luego debemos agregar el tipo de comprobante.

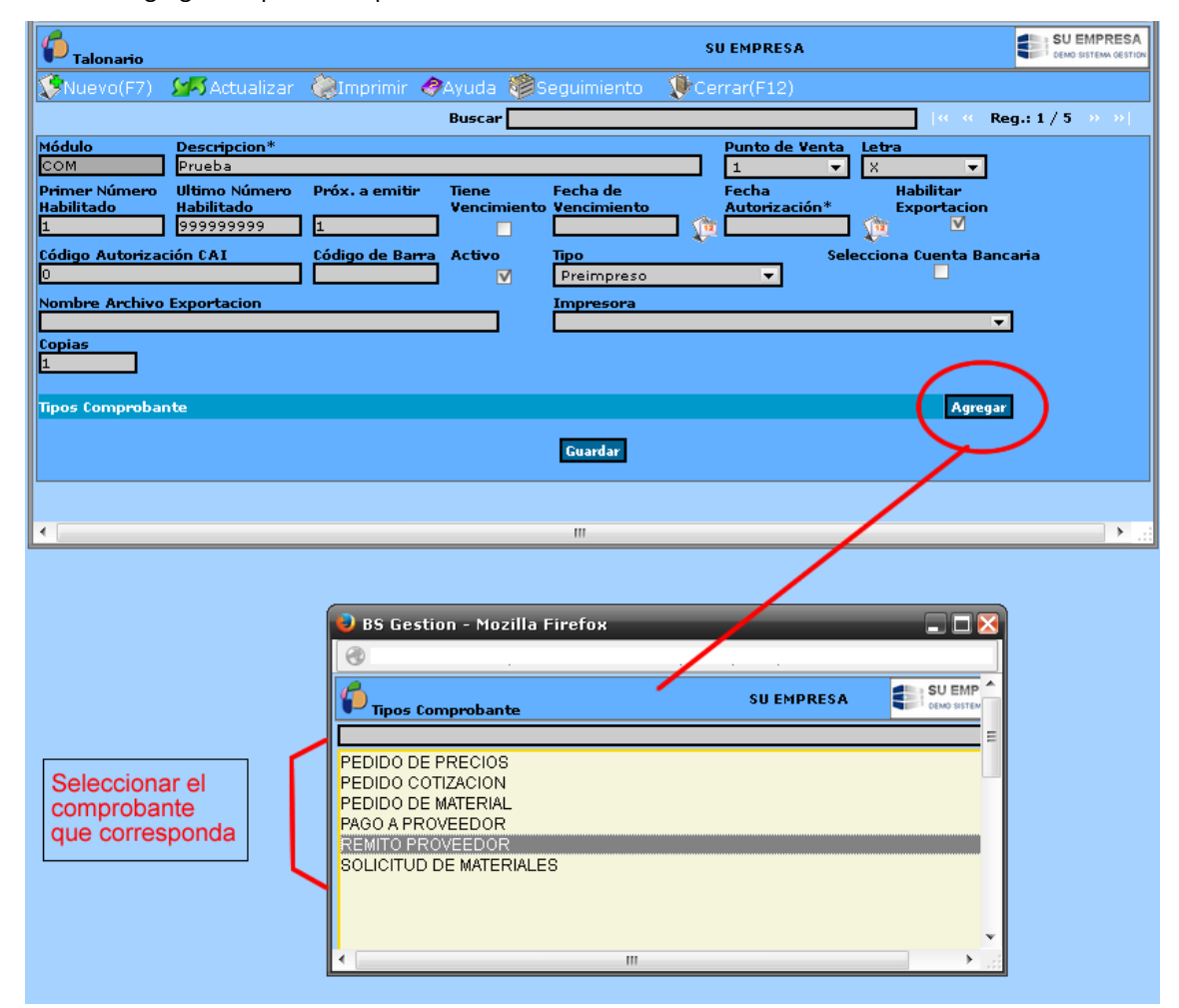

- Forma de pago: para los talonarios que tienen una forma de pago específica, por ejemplo: las retenciones de impuestos.
- Cuenta bancaria: por ejemplo para los talonarios "Chequeras" es necesario seleccionar la cuenta bancaria a la cual pertenece la chequera y la forma de pago: si es cheque común o de pago diferido.
   Para el caso de empresas industriales también se deberán crear los talonarios para la entrega de herramientas y EPP (Elementos de Protección Personal).

TAREA: Crear talonario "Orden de Compra"

#### **TEXTOS PREDETERMINADOS**

Por medio de esta opción se predefinen textos que se emplearan en los distintos módulos del sistema.

Al ingresar se listan los tipos de Textos Predeterminados existentes, mostrándose sus propiedades principales. Cada texto tiene las opciones de editar y Eliminar.

Para crear un texto predeterminado debemos oprimir el botón **Nuevo (F7)**, se despliega una ventana con los siguientes atributos:

\* **Nombre del tipo de texto:** se indica el tipo de texto que se va a predefinir, ejemplo encabezado de orden de compra.

\* Key: se define a qué opción del sistema se asocia el texto (solo para usuarios expertos).

| Cextos Predeterminados     | SU EMPRESA | SU EMPRESA<br>DEMO SISTEMA GESTION |
|----------------------------|------------|------------------------------------|
| 🔗 Ayuda 🛛 👰 Cancelar(F12)  |            |                                    |
| Nombre del Tipo de Texto * |            |                                    |
| Key *                      |            |                                    |
|                            | Guardar    |                                    |

Completados los atributos, hacer clic en **Guardar**, aparece la opción de cargar los textos mediante el botón **Nuevo**, se despliega una ventana en donde se requiere completar el nombre del texto que figurará como predeterminado y en caso de corresponder el valor asociado a ese texto. Para seguir agregando nuevo texto oprimir Nuevo. Cada texto y valor asociado definido tiene la opción de Editar y Eliminar, según el nivel de autorización del usuario.

| Textos Predeterminados                                                                                                    |                                                              |                 | SU EMPRESA  |                      |
|----------------------------------------------------------------------------------------------------|--------------------------------------------------------------|-----------------|-------------|----------------------|
| 😵Nuevo(F7) 🛛 🗺 Actualizar                                                                                                    | 🍓 Imprimir 🛛 🥔 Ayuda                                         | - 🍘 Seguimiento | Verrar(F12) |                      |
|                                                                                                    | Bu                                                           | iscar           |             | « « Reg.: 4 / 12 » » |
| Nombre del Tipo de Texto *<br>Key *                                                                                                   | Encabezado Orden de Com<br>encabezado_ordenCompra<br>Guardar | npra            |             |                      |
| Textos Predete                                                                                                    | rminados                                                     | Nuevo           |             |                      |
| Texto                                                                                                    | Valor Asociado                                               |                 |             |                      |
| Por medio de la presente solicitamos<br>la entrega del material que se<br>especifica a continuacion en tiempo y<br>forma              | /                                                            | 9               |             |                      |
| Nos dirigimos a Uds. a efectos de<br>comunicarles que nuestra empresa<br>ha adjudicado la contratacion de los<br>siguientes Servicios |                                                              | 9               |             |                      |

TAREA: Crear texto predeterminado para el encabezado de Orden de Compra.

#### ORDEN DE COMPRA

Es el documento que se le va a enviar al proveedor con los artículos que efectivamente se quieran adquirir. Al hacer clic en **"Órdenes de compra"** se nos abrirá un listado con todas las órdenes ya creadas. Cada ítem tiene la opción Editar y Eliminar.

| <b>A</b>                       |                  | 1               | Administración     | 💕 Configuración       | Ayuda          | Módulos      | 📲 Cerrar Sesio |                       |
|--------------------------------|------------------|-----------------|--------------------|-----------------------|----------------|--------------|----------------|-----------------------|
| BSGestión                      |                  |                 | SRM -              | Compras     Emp       | iresa   Modulo | os Sistema 📔 | - #8           |                       |
| Movimientos                    | 😖 BS Gestion - 1 | Mozilla Firefox |                    |                       |                |              |                |                       |
| 🧐 Requerimientos Internos      | 1                |                 |                    |                       |                |              |                |                       |
| Emision Pedidos Cotizacion     | 6                |                 |                    |                       | eu E           | MODECA       |                | SU EMPRESA            |
| 🛞 Orden de Compra              | P Orden de Co    | ompra           |                    | ~                     |                | FIFKLOH      |                | DEMO SISTEMA GESTION  |
| Remito Proveedor               | Nuevo(F7)        | Imprimir        | 🔀 Actualizar       | (SExportar(F8)        | Cerrar(F       | 12)          |                |                       |
| Easturas Bravenderos           | Todas 💿 Algun    | ia 🔿 Exacta 🔿   | Buscar             | 🔎 Busqueda            | Avanzada       |              | « « Pag.: 1    | / 15 » » Rec/pg: 20 🔻 |
|                                |                  |                 |                    |                       |                |              |                |                       |
| Pagos a Proveedores            | 20/10/2014 C     | Numero          | COMPRA JULIO 2014  | Referencia            |                | 12059        | INICIADO       | \$79,253,92           |
| 🧐 Constatacion de Comprobantes | 17/10/2014       | 1001-0000304    | 1º COMPRA          |                       |                | 14566        | ENICURSO       | \$0.00                |
| Informes                       | 17/10/2014       | 1001-00000303   | SPLIT TO           |                       |                | 12604        | EINAL IZADO    | \$33,687,55           |
| Archivos                       | 15/10/2014       | 001 00000000    |                    | DOR                   |                | 14126        | ENICURSO       | \$23.413.50 G         |
|                                | 15/10/2014       | 0001-00000302   | ADT COOL 4500 DOD  | JOK                   |                | 11074        | EN CORSO       | \$23.413,30 y         |
|                                | 14/10/2014       | 0001-00000301   | RECOOL 4300 R22    | 0800                  |                | 15604        | FINALIZADO     | \$20.023,23           |
|                                | 14/10/2014       | 0001-00000300   | BIOHOGAR IAVOLA B  | ORDO                  |                | 10034        | FINALIZADO     | \$942,59              |
|                                | 14/10/2014       | 001-00000299    | TUALLERUS          |                       |                | 13989        | FINALIZADO     | \$20.842,79           |
|                                | 09/10/2014 0     | 0001-00000298   | ACCESORIOS         |                       |                | 13064        | EN CURSO       | \$17.736,77 🦻 📋       |
|                                | 09/10/2014 0     | 0001-00000297   | CALDERA Y RADIADOR | RES CLIENTE PINILLA   |                | 17955        | EN CURSO       | \$14.947,60 🔗 🔲       |
|                                | 08/10/2014 0     | 0001-00000296   | TRABAJO HOSP. ROSS | I                     |                | 12995        | FINALIZADO     | \$11.495,00 🦻 🗖       |
|                                | 06/10/2014 0     | 0001-00000295   | PISO TECHO + COND  | ENSADORAS             |                | 11874        | FINALIZADO     | \$49.873,89 🥪 🗖       |
|                                | 02/10/2014 0     | 0001-00000294   | EQUIPO JET COOL    |                       |                | 11874        | FINALIZADO     | \$12.967,64 🧭 🔲       |
|                                | 02/10/2014 0     | 0001-00000293   | COBRE              |                       |                | 12695        | FINALIZADO     | \$56.942,30 🥪 🔳       |
|                                | 02/10/2014 0     | 0001-00000292   | COMPRA PRETEMPOR   | ADA R22 (OV 5005028)  | )              | 15803        | FINALIZADO     | \$814.708,73 🧭 🔲      |
|                                | 01/10/2014 0     | 0001-00000291   | TERMOSTATOS        |                       |                | 14136        | FINALIZADO     | \$16.614,81 😡 📋       |
|                                | 26/09/2014 0     | 0001-00000290   | CALDERAS           |                       |                | 13064        | FINALIZADO     | \$108.641,77 😡 🔲      |
|                                | 24/09/2014 0     | 0001-00000289   | TENDER             |                       |                | 17681        | FINALIZADO     | \$10.634,69 😡 🗖       |
|                                | 23/09/2014 0     | 0001-00000288   | COMPRA PRETEMPOR   | ADA (OV 5005007 // 50 | 005007)        | 15803        | EN CURSO       | \$2.120.604,26 😡 🔲    |
|                                | 17/09/2014 0     | 0001-00000287   | EQUIPO CLIENTE NO  | NNO                   |                | 11874        | FINALIZADO     | \$7.763,99 🙀 🗖        |
|                                | 17/09/2014 0     | 0001-00000286   | EQUIPOS COMPACTO   | s                     |                | 11874        | FINALIZADO     | \$28.624,12 🔗 🔲       |
|                                |                  |                 | Lettr ob com Acro  |                       |                |              |                |                       |

Para generar una nueva, cliquearemos en "Nuevo (F7)" y completaremos los distintos atributos.

| 6 Orden de Compra        |                                |     |                         | su | EMPRESA                     | SU EMPRESA<br>DEMO SISTEMA GESTION |
|--------------------------|--------------------------------|-----|-------------------------|----|-----------------------------|------------------------------------|
| 🛷Ayuda 🛛 🔇 💖 Can         |                                |     |                         |    |                             |                                    |
| Datos Generales          |                                |     |                         |    |                             |                                    |
| Talonario                |                                |     |                         |    |                             |                                    |
| Orden de Compra X   0001 | (00000001 - 99999 <sup>,</sup> | 999 | ) –                     | -  |                             |                                    |
| Número I                 | Fecha                          |     | Estado                  |    | Comprador                   |                                    |
|                          | 31/07/2015                     | 12  | ▼                       |    |                             |                                    |
| Referencia               |                                | ~   | Proveedor               | A  | Sucursal                    | - 😥                                |
| Domicilio                |                                | -   | Contacto                | S. | Moneda                      |                                    |
|                          |                                | S.  |                         | 1  | PESOS 🔻                     |                                    |
| Destino                  |                                |     | Forma de Entrega        |    | Lugar de entrega            | _                                  |
| Deposito 🔻               |                                | Ø.  |                         |    |                             |                                    |
| Condicion de Pago        |                                |     | Plazo Pago_Desc.(%)     |    | Fecha Neces. Nº Ref. Cotiz. |                                    |
| 30 DIAS F.F.             | <b>v</b>                       |     | 30 0.0 Actualizar Items |    |                             |                                    |
| 🗌 Abierta 📄 En Consig    | gnacion                        |     | Continuar               |    | ~                           |                                    |

Observamos que se despliega una ventana Datos Generales con los siguientes atributos a completar:

- Talonario: de la orden de compra a emitir, pueden existir varios talonarios, al operador se le asigna un talonario por defecto. Si no existe un talonario, al cliquear en Nuevo (F7) el sistema da el siguiente aviso: No existen Talonarios habilitados para este tipo de comprobante, debiéndose proceder a la carga del mismo para poder confeccionar la orden de compra.
- Fecha: de confección de la orden de compra.
- **Referencia**: mediante la cual se identifica el contenido de la orden de compra. La referencia se emplea para las búsquedas en los listados e informes.
- **Comprador** es quien confecciona la orden de compra, por defecto es el usuario actual, el cual puede ser editable.
- Proveedor: a quien va dirigida la orden de compra. Si el proveedor no se encuentra registrado se lo puede dar de alta, sin salir de la pantalla mediante el icono.
- **Contacto**: se puede seleccionar uno de los contactos del proveedor (teléfono, mail, etc.), previamente cargados en la ficha del proveedor.

**Destino**: aquí se indicara el destino que tendrá el producto comprado dentro de la empresa. El sistema posibilita dos opciones para su registro (mediante la opción desplegable se procede a la selección):

*a) Depósito*, si el producto a comprar es para tenerlo en stock y luego distribuirlo a los Centros de Costos, mediante movimientos internos;

**b)** Centro de Costo, si la necesidad de comprar el producto requerido es de un centro en particular y el producto no va a ingresar a los almacenes de la empresa sino que va a ser entregado por ejemplo a. una obra o centro de costos en particular. Seleccionado el destino, en el campo siguiente indicar depósito/centro de costo. Si no encuentra registrado el depósito/centro de costo a asignar se lo puede ingresar mediante el icono .

- Lugar de Entrega: se refiere al lugar donde se realizará la entrega del material/artículo. Se puede indicar por ejemplo algún depósito de la empresa, o, si se retira en las instalaciones del proveedor, colocar la dirección en la cual se efectuara el retiro del producto.

- Forma de entrega: si el producto será retirado por la propia empresa o por un flete.

- **Condición de pago**: por defecto el sistema trae la condición de pago que tiene asociada el proveedor seleccionado, o se la puede seleccionar entre las condiciones de pago predefinidas mediante el selec

- Plazo de Pago: se especifica la cantidad de días manualmente.

- Descuento: se emplea a título informativo, el sistema calcula los descuentos por ítems.

- Fecha de Necesidad: fecha en la cual se requiere disponer con el material, artículo y/o servicio en la empresa.

- Número de Referencia de Cotización: se puede indicar el número de cotización del proveedor. Cuando la orden de compra se asocia a una solicitud de cotización este atributo lo completa automáticamente el sistema con el número de cotización interno de la empresa.

- Casilla de selección Abierta: se selecciona para el caso de orden de compra abierta.

Completados todos los atributos del encabezado de la orden de compra, oprimir **Continuar**, habilitándose a la carga de los ítems de la orden de compra, estos deben cargarse mediante el botón "**Nuevo (F9)**". También observamos que aparece en pantalla la solapa "Detalle".

| 🜈 Orden de Compra 🗌                |                     |      |                                     |                      |          |                                                 |           |            |                             | SU EMPRESA         |
|------------------------------------|---------------------|------|-------------------------------------|----------------------|----------|-------------------------------------------------|-----------|------------|-----------------------------|--------------------|
| 🕵 Nuevo(F7) 👘 🕅 C                  | lopiar 🕼 Impri      |      | (Sexportar(F8)                      |                      | Ś        | Asociados 🧳 Ayuda                               |           |            | (F12)                       |                    |
| 🖌 El registro Orden                | de Compra se ag     | regó | con éxito                           |                      |          |                                                 |           |            |                             |                    |
|                                    |                     |      |                                     |                      |          | Buscar                                          |           |            | « « Reg.: 1                 | /1300 >> >>        |
| Datos Generales                    | Deta                | alle |                                     |                      |          |                                                 |           |            |                             |                    |
| N <b>úmero</b><br>0001-00001609    | Fecha<br>15/07/2013 | 1    | Estado<br>INICIADO                  | ~                    | <u>s</u> | Comprador<br>SPINELLI GABRIEL DARIO             |           |            |                             |                    |
| Referencia<br>Prueba nueva OC      |                     |      | Proveedor<br>(00264) -Vicente Di Le | lla                  | ø        | <b>Sucursal</b><br>Casa Matriz La Plata         |           |            |                             |                    |
| Domicilio<br>55 Nº 1646 - La Plata |                     | •    | Contacto                            |                      | 6        | Moneda<br>PESOS 💙 \$1 =                         | \$1.0     | - 3        |                             |                    |
| Destino<br>Deposito 🗸 (1)          | ) - Pañol Central   | J 🚯  | Forma de Entrega                    |                      |          | <b>Lugar de entrega</b><br>55 № 1646 - La Plata |           |            |                             |                    |
| Condicion de Pago<br>Contado       |                     | 2    | Plazo Pago Desc.(%                  | 0.0 Actualizar Items |          | Fecha Neces.<br>17/07/2013                      | f. Cotiz. | Abierta    |                             |                    |
|                                    |                     |      |                                     |                      |          |                                                 |           | Nuevo (F9) | Desde Requerimiento Interno | Actualizar precios |
|                                    |                     |      |                                     |                      | Guai     | rdar (F2)                                       |           |            |                             |                    |
| Archivos del comproban             | ite                 |      |                                     |                      |          |                                                 |           |            |                             |                    |
| La Orden de Compra no tie          | ne archivos asociac | dos  |                                     |                      |          |                                                 |           |            |                             | Adjuntar archivo   |
|                                    |                     |      |                                     |                      |          |                                                 |           |            |                             |                    |

Se deberán completar todos los atributos correspondientes a los bienes o servicios. Cargados todos los ítems de la orden de compra oprimir **Guardar (F2)**, para salvar el comprobante.

Solapa Detalle: En esta solapa se encuentras cuatro opciones: Encabezado de la solicitud, Alcance, Suministros y Observaciones, que se quieren aclarar en el pedido. Para estas opciones el usuario puede elegir un texto predeterminado (icono ) o bien completando en los campos respectivos manualmente. Estos textos se imprimirán en la exportación de la orden de compra. Cargada esta solapa clic en Guardar.

Si los ítems de la orden de compra son un artículo y/o servicio, aparece en pantalla el icono  $\mathscr{D}$  .

La OC tiene doble función:

- Poder ver la mercadería que ya fue entregada
- Facturas que ya entregaron los proveedores

Debemos seleccionar los ítems que ya se recibieron y/o facturaron.

En el caso de que los bienes hayan sido **recibidos** se hace clic en **"Remito Proveedor"** si no se recibieron pero **recibimos la factura** del proveedor hacemos clic en **"Carga de factura".** 

| orden de Co                     | mpra               |                 |          |                            |                 |                   |             |                         |              |                  |                 |                |                   | S S      | U EMPRESA    |
|---------------------------------|--------------------|-----------------|----------|----------------------------|-----------------|-------------------|-------------|-------------------------|--------------|------------------|-----------------|----------------|-------------------|----------|--------------|
| 😵 Nuevo(F7)                     | 🕼 Copiar           | <b>W</b> Imprim |          | <b>S</b> Exportan          |                 |                   | os 🍕        | Asociado                | s 🤣Ay        |                  |                 | 🐠 Cerrar(      |                   |          |              |
|                                 |                    |                 |          |                            |                 |                   |             | Buscar                  |              |                  |                 |                | « « Reg.:         | 1 / 1300 |              |
| Datos Gene                      | rales              | Detal           | le       |                            |                 |                   |             |                         |              |                  |                 |                |                   |          |              |
| Número<br>0001-00001607         | Fecha<br>08/07     | /2013           | 1        | Estado<br>EN CURSO         |                 |                   | - 3         | Comprado                | ABRIEL DAR   | IO               |                 |                |                   |          |              |
| Referencia<br>Prueba de pedido  |                    |                 |          | Proveedor<br>(00264) -Vice | nte Di Lella    |                   | -<br>-<br>- | Sucursal<br>Casa Matri  | z La Plata   |                  | \$              |                |                   |          |              |
| Domicilio<br>55 Nº 1646 - La Pl | ata                |                 | \$       | Contacto                   |                 |                   | ٦û          | Moneda<br>PESOS         | ~            | \$1 = \$         | 1.0             |                |                   |          |              |
| Destino<br>Deposito             | ✓ (1) - Pañol      | Central         | <b>D</b> | Forma de En                | trega           |                   | 3           | Lugar de e              | entrega      |                  |                 |                |                   |          |              |
| Condicion de Pag<br>Contado     | 10                 | ~               | Ĩ        | Plazo Pago<br>O            | Desc.(%)<br>0.( | 0 Actualizar Item |             | Fecha Nec<br>15/07/2013 | :es.<br>3 († | Nº Ref<br>0001-0 | Cotiz. Abierta  |                |                   |          |              |
|                                 |                    |                 |          |                            |                 |                   |             | Carga                   | de Factura   | Remito           | Proveedor Nuevo | (F9) Desde Req | uerimiento Intern | o Actua  | izar precios |
| Fecha Nec.                      |                    |                 |          | Concepto                   |                 |                   | Ca          | nt.                     | C.Entr.      |                  | C.Fact.         | Unit.          | Total             | Sustitut | 3 😤 🗖        |
| 15/07/2013                      | DISCO DE CO        | RTE ACERO       | AL C     | ARBONO 178                 | x 1,6 x 22,2    | : MM              |             | 10.0 UN                 | 0.0 0        | UN               | 0.0 UN          | \$500,0000     | \$5.000,00        |          | 8 🗖 🗹        |
| 15/07/2013                      | TIJERA DE ESO      | RITORIO         |          |                            |                 |                   |             | 2.0 UN                  | 0.0 0        | UN               | 0.0 UN          | \$50,0000      | \$100,00          |          | ý 🖗 🗹        |
| 15/07/2013                      | PINZA MASA 4       | IOO AMP.        |          |                            |                 |                   |             | 2.0 UN                  | 0.0          | UN               | 0.0 UN          | \$40,0000      | \$80,00           |          | ý 9 🗆        |
| 15/07/2013                      | Cabos Para P       | ala             |          |                            |                 |                   |             | 20.0 UN                 | 0.01         | UN               | 0.0 UN          | \$25,0000      | \$500,00          |          | ŵ 🖗 🗖        |
| 15/07/2013                      | Destornillado      | Philips 5 x     | 75       |                            |                 |                   |             | 10.0 UN                 | 0.0          | UN               | 0.0 UN          | \$40,0000      | \$400,00          |          | 890          |
|                                 | Total Neto Gra     | avado           |          |                            | Tot             | al Impuestos      |             |                         | Total        | Exent            | 05              | Total IVA      |                   | Total    |              |
|                                 |                    |                 | ЪD       | .080,00                    |                 |                   | Curl        | \$U,UU                  |              |                  | \$0,00          | 1              | 276,80            |          | \$7.356,80   |
| Archivos del con                | probante           |                 |          |                            |                 |                   | uua         | ruar (rz)               |              |                  |                 |                |                   |          |              |
| La Orden de Comp                | ra no tiene archiv | vos asociado    | s        |                            |                 |                   |             |                         |              |                  |                 |                |                   | Adju     | ntar archivo |
|                                 |                    |                 |          |                            |                 |                   |             |                         |              |                  |                 |                |                   |          |              |
| <                               |                    |                 |          |                            |                 |                   |             | 111                     |              |                  |                 |                |                   |          | > .::        |

Puede pasar que el Proveedor nunca envíe un remito, en ese caso se utilizará la información contenida en la factura para cargar tanto los ítems facturados como los recibidos.

TAREA: VER BIEN!!! Crear una orden de compra con los siguientes artículos:

| - | X | 20 unidades |
|---|---|-------------|
| - | Y | 15 unidades |
| - | Ζ | 30 unidades |

# FACTURA DE PROVEEDORES

La factura, factura de compra o factura comercial es el documento que refleja toda la información de la operación de compra.

Podemos ingresar desde Módulo Compras, Facturas Proveedores o desde la Orden de Compra misma.

#### Primer caso:

Ingresamos a **"Facturas Proveedores",** Cargar por concepto. Ahí tendremos que poner el Proveedor y el sistema automáticamente trae por defecto los datos del mismo (tipo de factura, forma de pago, etc.). Luego damos clic en continuar y podremos cargar los ítems facturados:

| 6<br>Facturación                                                          |                                                                                    |                                                                             |                        |
|---------------------------------------------------------------------------|------------------------------------------------------------------------------------|-----------------------------------------------------------------------------|------------------------|
| Nuevo (F7)                                                                | 🛷 Ayuda 🖓 Seguimiento 👔 🕼 Cer                                                      | rrar(F12)                                                                   |                        |
| ~~~~~~~~~~~~~~~~~~~~~~~~~~~~~~~~~~~~~~~                                   |                                                                                    | Buscar                                                                      | « « Reg.: 1 / 4731 » » |
| Datos Generales Cuotas                                                    | Registrar Pagos (F8) Archi                                                         | vos                                                                         |                        |
| Proveedor<br>(00264) -Vicente Di Lella                                    | Tipo Punto Venta N<br>FACTURA COMPRA A 1                                           | umero Fecha Registro<br>23232144 12/07/2013 🙀 12/07/2013 🙀                  |                        |
| Referencia<br>bienes                                                      | Responsable S                                                                      | tucursal<br>Casa Matriz La Plata                                            |                        |
| Domicilio<br>55 Nº 1646 - La Plata                                        | Condicion de Pago* Plazo Pago* V<br>Contado V 0                                    | encimiento Estado                                                           |                        |
| CAI                                                                       | Orden de Compra P                                                                  | osee Observacion                                                            |                        |
| Observaciones                                                             |                                                                                    |                                                                             |                        |
| tems                                                                      |                                                                                    |                                                                             |                        |
| 💽 Nuevo (F9)                                                              |                                                                                    |                                                                             |                        |
| Percepcion Importe buenos aires Guardar (F2) = Guardar s/ Forma Pago (F6) | No existen Items ingrese<br>ionto Perc. IIBB Monto Perc. IVA Total N. Gra<br>0 0.0 | idos a este comprobante.<br>v. Total IVA Total Exentos Total<br>0.0 0.0 0.0 | 0                      |
|                                                                           |                                                                                    |                                                                             |                        |
|                                                                           |                                                                                    |                                                                             |                        |
|                                                                           |                                                                                    |                                                                             |                        |
|                                                                           |                                                                                    |                                                                             |                        |
|                                                                           |                                                                                    |                                                                             |                        |

Al hacer clic ahí podremos ingresar los datos de la factura.

Debemos completar la cuenta contable, siempre y cuando no la traiga por defecto asociada al Proveedor; el centro de costo, el monto (debe ser NETO de IVA), la moneda y la tasa que se aplica.

| Facturación                  |                           |                          |                     | Empresa Demo                                                | Empresa                |
|------------------------------|---------------------------|--------------------------|---------------------|-------------------------------------------------------------|------------------------|
| 📲 Nuevo (F7)                 | Asociados                 | <i>🏈</i> Ayuda           | 🍘 Seguimiento       | 🔎 Cerrar(F12)                                               |                        |
|                              |                           |                          |                     | Buscar                                                      | < Reg.: 3 / 7437 >> >> |
| Datos Gene                   | rales Cuotas              | Registrar                | Pagos (F8)          | Archivos                                                    |                        |
| Proveedor<br>(00002) -RAUL T | OMAS GARCIA Y SILVIA GA 👔 | Tipo<br>FACTURA COMPRA . | Punto Venta<br>A 1  | a Numero Fecha Registro<br>252525 01/10/2013 🍿 01/10/2013 🍿 |                        |
| Referencia<br>Prueba pago an | tici                      | Responsable              |                     | Sucursal                                                    |                        |
| Domicilio                    |                           | Condicion de Pago*       | Plazo Pago*         | Vencimiento Estado                                          |                        |
| CAI                          | lata                      | Orden de Compra          | •                   | Posee Observacion                                           |                        |
|                              | •                         |                          |                     |                                                             |                        |
| Observaciones                |                           |                          |                     |                                                             |                        |
| Items                        |                           |                          |                     |                                                             |                        |
| 🚯 Cancelar (F1               | 0)                        |                          |                     |                                                             |                        |
| Eta. Contable                | 51106 - Insumos           |                          |                     |                                                             |                        |
| Centro Costo                 | 900 - Administracion      |                          | ivento              | <b>V</b>                                                    |                        |
| Monto                        | 5800 PESOS                |                          |                     |                                                             |                        |
| Tasa                         | (%21.0) ALICUOTA DEL 21%  |                          | -                   |                                                             |                        |
|                              |                           |                          |                     | Guardar                                                     |                        |
| Percepcion                   | Importe                   | Ionto Perc. IIBB Mo      | nto Perc. IVA Total | N. Grav. Total TVA Total Exentos Total                      |                        |
| Lodenos alfes                |                           |                          | 570                 |                                                             |                        |

Luego damos clic en guardar. Observaremos que en función a la tasa que pusimos, abajo nos aparecerá el monto de IVA. Y que el total, debe ser el mismo total que la factura. Si no lo es debemos observar si no debemos cargar un ítem con otra alícuota, una percepción, o algo exento.

| CAI                                                                                                    | Orden de Compra                                              | Posee Observacion                                                        |                                         |                             |                |
|----------------------------------------------------------------------------------------------------|--------------------------------------------------------------|--------------------------------------------------------------------------|-----------------------------------------|-----------------------------|----------------|
| Observaciones                                                                                                    |                                                              |                                                                          |                                         |                             |                |
| Items                                                                                                    |                                                              |                                                                          |                                         |                             |                |
| 😯 Nuevo (F9)                                                                                                    |                                                              |                                                                          |                                         |                             |                |
| Cta. Contable                                                                                                    | Centro de Costo                                              | Monto Tasa                                                               |                                         | Tot. Tasa Tot. 1            | Item 🔒         |
| 51106 - Insumos       Percepcion     Importe       buenos aires     0       Guardar (F2)     Guardar s/ Forma Pa | 900 - Administracion<br>Nonto Perc. IIBB<br>0 0.0<br>90 (F4) | 5800.0 (%21.0 ) ALICU<br>total N. Grav.<br>5800.0 total IVA<br>5800.0 12 | TA DEL 21% Total Exentos 0.0 Total 7011 | 1218.0                      | 5800.0 🦻 🗖     |
| Percepciones IIBB                                                                                                | Percepciones IV                                              | /A Monto Neto Monto d                                                    | e IVA Debe ser el                       | total de la factura que est | amos cargando. |

Luego, si damos clic en "Guardar" la factura quedará en estado "Iniciada". Si damos clic en "guardar s/ forma de pago" pasará su estado a "pendiente de pago".

**Importante:** Cuando queramos generar el pago al proveedor si la factura se encuentra "Iniciada" no nos aparecerá.

#### Segundo caso:

Ingresaremos las unidades facturadas desde la OC, para esto debemos seleccionar los ítems facturados y cliquear en Carga de Factura.

| orden de Ca                                        | ompra              |                 |             |                                      |                           |              |                                       |           |           |                 |                    |                     |          |         | RESA<br>44 GESTION |
|----------------------------------------------------|--------------------|-----------------|-------------|--------------------------------------|---------------------------|--------------|---------------------------------------|-----------|-----------|-----------------|--------------------|---------------------|----------|---------|--------------------|
| SNuevo(F7)                                         | 🕼 Copiar           | <b>S</b> Imprim | ir          | (F8)                                 |                           | -            | Asociados                             | 🥏 A y     | yuda      | Seguimiento     | 🕼 Cerrar(F         | 12)                 |          |         |                    |
|                                                    |                    |                 |             |                                      |                           |              | Buscar                                |           |           |                 |                    | « « Reg.:           | / 1300   | • • •   | »                  |
| Datos Gene                                         | rales              | Detail          | e           |                                      |                           |              |                                       |           |           |                 |                    |                     |          |         |                    |
| Número<br>0001-00001607<br>Referencia              | Fech<br>08/01      | a<br>7/2013     | Þ           | Estado<br>EN CURSO<br>Proveedor      | ×                         | <b>%</b>     | Comprador<br>SPINELLI GA<br>Sucursal  | BRIEL DAR | 10        |                 |                    |                     |          |         |                    |
| Prueba de pedido<br>Domicilio<br>55 Nº 1646 - La P | lata               |                 | <b>\$</b> 7 | (00264) -Vicente Di Lell<br>Contacto | •                         | i ag         | Casa Matriz<br><b>Moneda</b><br>PESOS | La Plata  | \$1 = \$1 | 0               |                    |                     |          |         |                    |
| Deposito<br>Condicion de Pay<br>Contado            | ✓ (1) - Paño<br>go | l Central       | Ø           | Plazo Pago Desc.(%                   | )<br>0.0 Actualizar Items |              | Fecha Nece                            | s.        | Nº Ref.   | Cotiz. Abierta  |                    |                     |          |         |                    |
|                                                    |                    |                 |             |                                      |                           |              | Carga de                              | e Factura | Remito I  | Proveedor Nuevo | (F9) Desde Reque   | rimiento Interno    | Actua    | izar pı | recios             |
| Fecha Nec.<br>15/07/2013                           | DISCO DE CO        | RTE ACERO       | C<br>AL C   | concepto<br>ARBONO 178 x 1.6 x 2     | 2.2 MM                    | Cant<br>1    | 0.0 UN                                | C.Entr.   | UN        | C.Fact.         | 500.0000           | 10tal<br>\$5.000.00 | Sustitut |         |                    |
| 15/07/2013                                         | TUERA DE ES        | CRITORIO        |             |                                      | -,                        |              | 2.0 UN                                | 0.0       | UN        | 0.0 UN          | \$50,0000          | \$100,00            |          | 8       |                    |
| 15/07/2013                                         | PINZA MASA         | 400 AMP.        |             |                                      |                           | i i          | 2.0 UN                                | 0.0       | UN        | 0.0 UN          | \$40,0000          | \$80,00             |          | B       | 90                 |
| 15/07/2013                                         | Cabos Para P       | Pala            |             |                                      |                           | 2            | 0.0 UN                                | 0.0       | UN        | 0.0 UN          | \$25,0000          | \$500,00            |          | B       | 90                 |
| 15/07/2013                                         | Destornillado      | Philips 5 x 3   | '5          |                                      |                           | 1            | 0.0 UN                                | 0.0       | UN        | 0.0 UN          | \$40,0000          | \$400,00            |          | P       | 90                 |
|                                                    | Total Neto Gr      | avado           | \$6.        | 080,00                               | Total Impuestos           | \$(<br>Suard | D,00<br>ar (F2)                       | Tota      | l Exento  | 5<br>\$0,00     | Total IVA<br>\$1.3 | 276,80              | Total    | \$7.3   | 56,80              |
| Archivos del con                                   | nprobante          |                 |             |                                      |                           |              |                                       |           |           |                 |                    |                     |          |         |                    |
| La Orden de Comp                                   | ira no tiene arch  | ivos asociado   | s           |                                      |                           |              |                                       |           |           |                 |                    |                     | Adju     | ntar ar | chivo              |
| <                                                  |                    |                 |             |                                      |                           | 111          |                                       |           |           |                 |                    |                     |          |         | > .:               |

No abrirá la pantalla de facturación, con los ítems que hayamos tildado en la Orden de Compra.

| 6<br>Facturación               |                     |              |                              |                       |                |                  |                    |            |            |        |          |          | SI ter        | UEMPRESA   |
|--------------------------------|---------------------|--------------|------------------------------|-----------------------|----------------|------------------|--------------------|------------|------------|--------|----------|----------|---------------|------------|
| Nuevo (F7)                     |                     | os           | Ayuda                        | Seguimient            | 0              | Cerrar(F:        | 12)                |            |            |        |          |          |               |            |
|                                |                     |              |                              |                       |                | Bus              | car                |            |            |        |          | « « R    | eg.: 1 / 4731 | » »        |
| Datos Genera                   | iles                | Cuotas       | Regi                         | strar Pagos (Fi       | 3)             | Archivos         |                    |            |            |        |          |          |               |            |
| Proveedor                      |                     |              | Tipo                         |                       | Punto ¥enta    | Numer            | o Fe               | cha        | Registro   | - A    |          |          |               |            |
| (00264) -Vicente Di            | Lella               | ¥            | FACTURA COMP                 | RAA                   | 1              |                  | 234 12             | /07/2013   | 12/07/20   | 13 🦉   |          |          |               |            |
| Referencia<br>Prueba de pedido |                     | _            | Responsable<br>SPINELLI GABR |                       |                | Sucurs<br>Casa N | al<br>Iatriz La Pl | lata       |            | _      |          |          |               |            |
| Domicilio                      |                     |              | Condicion de l               | ago*                  | Plazo Pago*    | Vencin           | niento             | Estado     |            |        |          |          |               |            |
| 55 Nº 1646 - La Plat           | a                   |              | Contado                      | <ul> <li>*</li> </ul> | 0              | 12/07/           | 2013               | INICIADO   |            | 💌 😘 👘  |          |          |               |            |
| CAI                            |                     |              | Orden de Com                 | pra                   |                | Posee            | Observa            | tion       |            |        |          |          |               |            |
|                                |                     | ~            | 0001-00001607                |                       |                | 1                |                    |            |            |        |          |          |               |            |
| Observaciones                  |                     |              |                              |                       |                |                  |                    |            |            |        |          |          |               |            |
| Items                          |                     |              |                              |                       |                |                  |                    |            |            |        |          |          |               | 1 1 00     |
| ( Nuevo (E9)                   |                     |              |                              |                       |                |                  |                    |            |            |        |          |          | Items Pendle  | ntes de Ot |
| V                              |                     |              |                              |                       |                |                  |                    |            | antidadas  |        |          | Duosios  |               |            |
| Nro. Orden                     | Codigo              | Descrip      | cion                         |                       |                |                  |                    | Pedido Rec | ibido Fac  | turado | Pedido f | acturado | Total         | 8          |
| 0001-00001607                  | 01.04.0300          | DISCO D      | E CORTE ACERC                | AL CARBONO :          | L78 x 1,6 x 22 | ,2 MM            |                    | 10.0       | 10.0       | 10.0   | \$500.C  | 500      | 0 5000.0 👳    | 9 9 0      |
| 0001-00001607                  | 04.16.182.042       | TIJERA D     | E ESCRITORIO                 |                       |                |                  |                    | 2.0        | 2.0        | 2.0    | \$50.0   | 50       | 0 100.0 🗸     | Ω Π        |
| 0001-00001607                  | 03.15.182.321       | PINZA M      | IASA 400 AMP.                |                       |                |                  |                    | 2.0        | 2.0        | 2.0    | \$40.0   | 40       | 0 80.0        | δ Π        |
| Percencion                     | Importe             |              | donto Perc. IIBE             | Monto Perc.           | IVA Total      | N. Grav.         | Total I            | VA         | Total Exer | itas T | ntal     |          | Ϋ́            |            |
| buenos aires                   | ✓ 0                 | <b>∃</b> ⊈ İ | 0                            |                       | 0.0            | 5180.0           |                    | 1087.8     |            | 0.0    | 62       | 67.8     |               |            |
| Guardar (F2) - G               | uardar en Forma Pac | 10 (F6)      |                              |                       |                |                  |                    |            |            |        |          |          |               |            |
|                                |                     |              |                              |                       |                |                  |                    |            |            |        |          |          |               |            |
|                                |                     |              |                              |                       |                |                  |                    |            |            |        |          |          |               |            |
|                                |                     |              |                              |                       |                |                  |                    |            |            |        |          |          |               |            |
|                                |                     |              |                              |                       |                |                  |                    |            |            |        |          |          |               |            |
| <                              |                     |              |                              |                       |                | ш                |                    |            |            |        |          |          |               | > .::      |

Ahí podremos completar las cantidades facturadas, y los precios (en caso de que sean diferentes a los cotizados). Supongamos que nos facturaron la mitad del pedido (es decir: 5 discos, 1 tijera y 1 pinza), por lo tanto completaremos esos nuevos datos. Luego damos clic en guardar y tendremos:

| 6 Orden de Co                  | ompra                         |             |                                |               |                      | TISIC            | o                 |                    |                  |           | U EMPRESA   |
|--------------------------------|-------------------------------|-------------|--------------------------------|---------------|----------------------|------------------|-------------------|--------------------|------------------|-----------|-------------|
| Nuevo(F7)                      | 🖉 Copiar 🛛 🕼 Impri            | mir 🛛 🕼 Ex  | portar(F8) 🛛 🕼 🕼 🕼             | / precios 🛭 🍕 | Asociado             | os 🥔 🏈 Ayuda     | Seguimiento       | o 👔 Cerrar(F       | 12)              |           |             |
| Datos Gene                     | erales Deta                   | ille        |                                |               |                      |                  |                   |                    |                  |           |             |
| Número<br>0001-00001607        | Fecha<br>08/07/2013           | Estado      | RSO                            | <b>v</b> (4)  | Comprade<br>SPINELLI | GABRIEL DARIO    |                   |                    |                  |           |             |
| Referencia                     |                               | Proved      | dor                            |               | Sucursal             |                  |                   | <b>a</b>           |                  |           |             |
| Prueba de pedido               |                               | (00264      | ) -Vicente Di Lella            | Q             | Casa Matr            | iz La Plata      |                   | <b>e</b>           |                  |           |             |
| Domicilio<br>55 Nº 1646 - La P | lata                          | 🐨 Contac    | to                             | ů.            | Moneda<br>PESOS      | ✓ \$1 =          | \$1.0             | 6                  |                  |           |             |
| Destino                        |                               | Forma       | de Entrega                     | •             | Lugar de             | entrega          |                   |                    |                  |           |             |
| Deposito                       | (1) - Panoi Central           |             | ) D (0/ )                      |               | Easter No.           |                  | -6.0-0-           | •                  |                  |           |             |
| Contado                        | go 🛛                          | Plazo       | ago Desc.(%)<br>0 0.0 Actualiz | ar Items      | 15/07/201            | 3 (18 0001       | -00000045         | ta                 |                  |           |             |
|                                |                               |             |                                |               | Carga                | de Factura Remit | to Proveedor Nuev | o (F9) Desde Reque | rimiento Interno | Actuali   | zar precios |
| Fecha Nec.                     |                               | Concep      | to                             | Car           | it.                  | C.Entr.          | C.Fact.           | Unit.              | Total            | Sustituto |             |
| 15/07/2013                     | DISCO DE CORTE ACER           | O AL CARBON | O 178 x 1,6 x 22,2 MM          |               | 10.0 UN              | 10.0 UN          | 5.0 UN            | \$500,0000         | \$5.000,00       |           | 890         |
| 15/07/2013                     | TIJERA DE ESCRITORIO          |             |                                |               | 2.0 UN               | 2.0 UN           | 1.0 UN            | \$50,0000          | \$100,00         |           | 890         |
| 15/07/2013                     | PINZA MASA 400 AMP.           |             |                                |               | 2.0 UN               | 2.0 UN           | 1.0 UN            | \$40,0000          | \$80,00          |           | 890         |
| 15/07/2013                     | Cabos Para Pala               |             |                                |               | 20.0 UN              | 20.0 UN          | 0.0 UN            | \$25,0000          | \$500,00         |           | 890         |
| 15/07/2013                     | Destornillado Philips 5 >     | : 75        |                                |               | 10.0 UN              | 10.0 UN          | 0.0 UN            | \$40,0000          | \$400,00         |           | 890         |
|                                | Total Neto Gravado            |             | Total Impue                    | stos          |                      | Total Exer       | ntos              | Total IVA          |                  | Total     |             |
|                                |                               | \$6.080,00  |                                |               | 50,00                |                  | \$0,00            | \$1.3              | 276,80           |           | \$7.356,80  |
| Archivos del con               | norobante                     |             |                                | Guar          | dar (F2)             |                  |                   |                    |                  |           |             |
| La Orden de Comp               | pra no tiene archivos asociac | los         |                                |               |                      |                  |                   |                    |                  | ādius     | tar archivo |
|                                |                               |             |                                |               |                      |                  |                   |                    |                  |           |             |
|                                |                               |             |                                |               |                      |                  |                   |                    |                  |           |             |
|                                |                               |             |                                |               |                      |                  |                   |                    |                  |           |             |
| <                              |                               |             |                                |               |                      |                  |                   |                    |                  |           |             |
|                                |                               |             |                                |               |                      |                  |                   |                    |                  |           |             |

Esta acción la haremos una sola vez o la repetiremos cada vez que recibamos una factura del proveedor hasta completar el pedido. Ahí veremos que el estado de la OC pasa a "Finalizado".

En cualquier caso de carga de facturas veremos que existe pestaña de **"Registrar pagos"**, esto quiere decir que se cambiara el estado de la factura a "Pendiente de pago" y el saldo quedará en "cuenta corriente". Esto se va a saldar cuando emitamos la orden de pago al proveedor, lo que volverá a cambiar el estado de la factura a "Pagada". (Veremos más adelante con mayor detalle, en el punto 7).

**Nota:** si les damos "Guardar" solamente la factura queda iniciada. Si le damos "Guardar s/ forma de pago" pasa a "pendiente de pago" y cuando vamos a generar la orden de pago si esta iniciada no nos va a aparecer.

TAREA: Cargar dos facturas. Una desde la Orden de compra realizada, otra común.

#### **REMITO PROVEEDORES**

Es el documento que indica los bienes que ya fueron entregados por el proveedor, es decir que fueron recibidos por nosotros, según el pedido de la OC o lo comprado directamente.

Podemos ingresar directamente desde módulo Compras, Remito proveedor o desde una Orden de compra.

#### Primer caso:

Al ingresar se listan los Remitos de Ingreso de mercadería ya confeccionados mostrándose: Número de remito, Fecha, Referencia, Proveedor y el Estado en que se encuentran (iniciado, finalizado). Cada remito tiene las opciones Editar v g Eliminar.

Vamos a "Nuevo (F7)".

| Remito Proveedor                                                                          |            |                 |                                               | SU EMPRESA     |  |  |  |  |  |
|-------------------------------------------------------------------------------------------|------------|-----------------|-----------------------------------------------|----------------|--|--|--|--|--|
| Nuevo(F7)                                                                                 | Imprimir   | 🚰 Actualizar    | 🕼 Exportar(F8) 😽 Cerrar(F12)                  |                |  |  |  |  |  |
| Todas 🖸 Alguna 🕐 Euscata 🖉 Buscar 💦 👔 🖉 Buscqueda Avanzada 🦿 « « Pag.: 1 / 59 » » Rec/pg: |            |                 |                                               |                |  |  |  |  |  |
| Número                                                                                    | Fecha      | Referencia      | Proveedor                                     | Estado 🖀 🔳     |  |  |  |  |  |
| 0001-00001248                                                                             | 11/07/2013 | 123123-12312312 | (00214) -Combustibles y Servicios S.A.        | FINALIZADO 🖗 🗖 |  |  |  |  |  |
| 0001-00001247                                                                             | 08/07/2013 | 0000-00000000   | (00264) -Vicente Di Lella                     | INICIADO 😡 🗖   |  |  |  |  |  |
| 0001-00001246                                                                             | 05/07/2013 | 0001-00000526   | (00066) -PICCOLI,DIEGO                        | FINALIZADO 😡 🗔 |  |  |  |  |  |
| 0001-00001245                                                                             | 05/07/2013 | 0001-00000525   | (00066) -PICCOLI,DIEGO                        | INICIADO 😡 🗖   |  |  |  |  |  |
| 0001-00001244                                                                             | 05/07/2013 | 0001-00000524   | (00059) -AVOLIO JULIO Y ESTABILLO JOSE SH     | FINALIZADO 🦻 🗌 |  |  |  |  |  |
| 0001-00001243                                                                             | 05/07/2013 | 0001-00000523   | (00038) -MONTES GUILLERMO, GARGIULO LUIS S.H. | FINALIZADO 😡 🗖 |  |  |  |  |  |
| 0001-00001242                                                                             | 05/07/2013 | 0001-00000523   | (00038) -MONTES GUILLERMO, GARGIULO LUIS S.H. | FINALIZADO 😡 🗌 |  |  |  |  |  |
| 0001-00001241                                                                             | 05/07/2013 | 0001-00000523   | (00038) -MONTES GUILLERMO, GARGIULO LUIS S.H. | FINALIZADO 😡 🗖 |  |  |  |  |  |
| 0001-00001240                                                                             | 17/04/2013 | 0000-0000000    | (00863) -Andamio S.A                          | INICIADO 🦻 🗌   |  |  |  |  |  |
| 0001-00001239                                                                             | 17/04/2013 | 0000-00000000   | (00863) -Andamio S.A                          | INICIADO 🧔 🗖   |  |  |  |  |  |
| 0001-00001238                                                                             | 17/04/2013 | 0000-00000000   | (00863) -Andamio S.A                          | INICIADO 😡 🗌   |  |  |  |  |  |
| 0001-00001236                                                                             | 17/04/2013 | 0000-00000000   | (00863) -Andamio S.A                          | INICIADO 🦻 🗌   |  |  |  |  |  |

#### Se nos abrirá la siguiente pantalla:

| <b>Proveedor</b>                              |                           |                  | SU EMPRESA |
|-----------------------------------------------|---------------------------|------------------|------------|
| #Desde Orden de Compra Pendiente 💦 🤞          | 🖗 Ayuda 🛛 🚱 Cancelar(F12) |                  |            |
| Principal 🗏                                   |                           |                  |            |
| Talonario                                     |                           |                  |            |
| REMITO INGRESO X   0001 (00000001 - 99999999) | 1                         | ▼                |            |
| Número Fecha<br>12/07/2013                    | Estado                    | Responsable      |            |
| Nro. Remito Proveedor                         | Proveedor                 | § Sucursal       |            |
| Domicilio                                     | Orden de Compra           | Lugar de entrega |            |
| Destino                                       |                           |                  |            |
| Deposito 🗸                                    | (1) - Pañol Central       |                  |            |
| Observaciones                                 |                           |                  |            |
|                                               |                           |                  |            |
|                                               |                           |                  |            |
|                                               |                           | Continuar        |            |
|                                               |                           |                  |            |
|                                               |                           |                  |            |
|                                               |                           |                  |            |
|                                               |                           |                  |            |
|                                               |                           |                  |            |
|                                               |                           |                  |            |
|                                               |                           |                  |            |
|                                               |                           |                  |            |
|                                               |                           |                  |            |
|                                               |                           |                  |            |
|                                               |                           |                  |            |
|                                               |                           |                  |            |
|                                               |                           |                  |            |
| <                                             |                           |                  | <u>اد</u>  |

Características de la pantalla:

- Talonario: del remito de ingreso. Si no se dio de alta al talonario, al cliquear en Nuevo (F7) el sistema muestra el siguiente aviso: No existen Talonarios habilitados para este tipo de comprobante, debiéndose proceder a la carga del mismo para poder dar ingreso a la mercadería.
- Fecha de ingreso: fecha del remito del proveedor; el sistema toma la fecha actual de ingreso. Puede ser editable.
- Número de remito del proveedor.
- Proveedor: a quien se solicitó el producto. Si el proveedor no se encuentra registrado se lo puede dar de alta mediante el icono.
- Responsable: es la persona que registra el ingreso de mercadería, por defecto es el usuario actual. El cual puede ser editable.
- Destino: aquí se indicara el destino que tendrá el producto comprado dentro de la empresa. El sistema posibilita dos opciones para su registro (mediante la opción desplegable):

a) Depósito, si el producto a comprar es para tenerlo en stock y luego distribuirlo a las obras, mediante movimientos internos;

b) Centro de Costo, si el producto es recibido en un centro de costo u obra en particular y no pasa por los almacenes de la empresa. Seleccionado el destino, en el campo siguiente indicar depósito/centro de costo. Si no se encuentra registrado el depósito/centro de costo se lo puede dar de alta mediante el icono.

 Orden de compra: este atributo se completa automáticamente cuando se asocia el remito de ingreso a una orden de compra, de lo contrario se puede completar manualmente. (Opción 2 de carga de remitos que veremos en breve).

Completados los atributos oprimir Continuar, habilitando el sistema la pestaña Ítems para la carga de los mismos, pudiéndose completar el lugar de entrega del producto.

| 6 Remito Prove          | eedor                       |                               |                              |                      |                    |                    |                                                |
|-------------------------|-----------------------------|-------------------------------|------------------------------|----------------------|--------------------|--------------------|------------------------------------------------|
| Nuevo(F7)               | 🕼 Imprimir 🛛 🕼 Exportar(F8) | <b>S</b> Recepcion Proveed    | dor 🕼 🕼 🕼                    | Etiquetas 💿 💎 Asoc   | iados 🥔Ayuda 🍘     | Seguimiento 🛛 🐠 Ce |                                                |
|                         |                             |                               |                              | Buscar               |                    |                    | <pre>« Reg.: 1 / 1166 &gt;&gt; &gt;&gt; </pre> |
| Principal 🛅             |                             |                               |                              |                      |                    |                    |                                                |
| Número<br>0001-00001249 | Fecha<br>12/07/2013         | Estado                        |                              | Responsable          |                    | 1                  |                                                |
| Nro. Remito Prov        | eedor                       | Proveedor                     |                              | Sucursal             |                    | -                  |                                                |
| 0001 -                  | 02546555                    | (00264) -Vicente Di Lella     |                              | Casa Matriz La Plata |                    | ]                  |                                                |
| ttems 🔤                 |                             |                               |                              |                      |                    | Envase / PostVen   | ta Desde Requerimiento Interno                 |
| Tipo<br>Producto        | Descripción<br>tijera       | Cantidad                      | Tipo Movimiento<br>1 Ingreso |                      | 🗌 Lector Codigo de | Barras             |                                                |
| Articulos 🗸             | Alquiler plataforma elevad  | liza tipo <mark>tijera</mark> |                              |                      |                    |                    |                                                |
|                         | Alquiler plataforma elevad  | liza tipo <mark>tijera</mark> | existen i                    | datos disponibles.   |                    |                    |                                                |
| Archivos del Rem        | ESCALERA ALUMINIO TIJER     | A DOBLE 2 ESC                 |                              |                      |                    |                    | A direction and lines                          |
| to hay wronitos us      | ESCALERA ALUMINIO TIJER     | A DOBLE 3 ESC                 |                              |                      |                    |                    | Adjuntar archivos                              |
|                         | ESCALERA ALUMINIO TIJER     | A DOBLE 4 ESC                 | Gui                          | ardar (F2)           |                    |                    |                                                |
|                         | ESCALERA ALUMINIO TIJER     | A DOBLE 5 ESC                 |                              |                      |                    |                    |                                                |
|                         | ESCALERA ALUMINIO TIJER     | A DOBLE 6 ESC                 |                              |                      |                    |                    |                                                |
|                         | TIJERA CORTA PERNO DE 42    | 2'                            |                              |                      |                    |                    |                                                |
|                         | TIJERA CORTA PERNOS 14"     |                               |                              |                      |                    |                    |                                                |
|                         | TIJERA DE ESCRITORIO        |                               |                              |                      |                    |                    |                                                |
|                         | TIJERA HOJALATERO           |                               |                              |                      |                    |                    |                                                |
|                         | TIJERA C/PERNO HUALA IM     | PO 1050 12 MM                 |                              |                      |                    |                    |                                                |
|                         | TIJERA C/PERNO HUALA IM     | PO 300 3 MM                   |                              |                      |                    |                    |                                                |
|                         | TIJERA C/PERNO HUALA IM     | PO 350 4 MM                   |                              |                      |                    |                    |                                                |
|                         | TIJERA CZRERNO HUALA IM     | PD 450 6 MM                   |                              |                      |                    |                    |                                                |

Una vez seleccionados los ítems que recibimos, daremos clic en guardar y quedaran los ítems seleccionados (y recibidos).

#### Segundo caso:

Ingresamos las unidades recibidas desde la Orden de Compra, seleccionando primero los ítems que recibimos y luego hacemos clic en "Remito Proveedor". Se abrirá una nueva pantalla, donde aparecerán los ítems seleccionados. Ahí seleccionamos editar 🖗 la cantidad de unidades que fueron recibidas, luego clic en "Guardar". En la nueva pantalla observamos que se modificó la cantidad de unidades entregadas.

| 6 Orden de Co                   | mpra                                                                      |                                                |                            |                      |                    |                   |                 |                    |  |  |  |
|---------------------------------|---------------------------------------------------------------------------|------------------------------------------------|----------------------------|----------------------|--------------------|-------------------|-----------------|--------------------|--|--|--|
| 😵Nuevo(F7)                      | 🕼 Copiar 🛛 🕼 Imprimir                                                     | 🌾 Exportar(F8) 🛛 🕼 Exp. s/ pre                 | ecios 🚸Asociado            | os 🥏Ayuda            | 🏾 🍘 Seguimiento .  | 🐠 Cerrar(F1       |                 |                    |  |  |  |
|                                 |                                                                           |                                                | Buscar                     | ·                    |                    |                   | « « Reg.: I     | /1300 » »          |  |  |  |
| Datos Gene                      | Datos Generales Detalle                                                   |                                                |                            |                      |                    |                   |                 |                    |  |  |  |
| Número<br>0001-00001607         | Fecha<br>08/07/2013                                                       | Estado<br>EN CURSO                             | Comprado                   | SABRIEL DARIO        |                    |                   |                 |                    |  |  |  |
| Referencia<br>Prueba de pedido  | É                                                                         | P <b>roveedor</b><br>(00264) -Vicente Di Lella | Sucursal                   | iz La Plata          | \$                 |                   |                 |                    |  |  |  |
| Domicilio<br>55 Nº 1646 - La Pl | omicilio Contacto Noneda<br>55 Nº 1646 - La Plata Ý Essos v \$1 = \$1.0 % |                                                |                            |                      |                    |                   |                 |                    |  |  |  |
| Destino<br>Deposito             | V (1) - Pañol Central                                                     | forma de Entrega                               | Lugar de                   | entrega              |                    |                   |                 |                    |  |  |  |
| Condicion de Pag<br>Contado     |                                                                           | Plazo Pago Desc.(%)<br>0 0.0 Actualizar It     | Fecha Ne<br>tems 15/07/201 | tes. Nº R<br>3 (0001 | ef. Cotiz. Abierta |                   |                 |                    |  |  |  |
|                                 |                                                                           |                                                | Carga                      | de Factura Remi      | to Proveedor Nuevo | (F9) Desde Requer | imiento Interno | Actualizar precios |  |  |  |
| Fecha Nec.                      | C                                                                         | oncepto                                        | Cant.                      | C.Entr.              | C.Fact.            | Unit.             | Total           | sustituto 🛛 🔀 🗖    |  |  |  |
| 15/07/2013                      | DISCO DE CORTE ACERO AL CA                                                | ARBONO 178 x 1,6 x 22,2 MM                     | 10.0 UN                    | 10.0 UN              | 0.0 UN             | \$500,0000        | \$5.000,00      |                    |  |  |  |
| 15/07/2013                      | TIJERA DE ESCRITORIO                                                      |                                                | 2.0 UN                     | 2.0 UN               | 0.0 UN             | \$50,0000         | \$100,00        | □ 🖇 🖓 🗖            |  |  |  |
| 15/07/2013                      | PINZA MASA 400 AMP.                                                       |                                                | 2.0 UN                     | 2.0 UN               | 0.0 UN             | \$40,0000         | \$80,00         |                    |  |  |  |
| 15/07/2013                      | Cabos Para Pala                                                           |                                                | 20.0 UN                    | 20.0 UN              | 0.0 UN             | \$25,0000         | \$500,00        | □ ý90              |  |  |  |
| 15/07/2013                      | Destornillado Philips 5 x 75                                              |                                                | 10.0 UN                    | 10.0 UN              | 0.0 UN             | \$40,0000         | \$400,00        | • 🖗 🖗 🗆            |  |  |  |
|                                 | Total Neto Gravado                                                        | Total Impuestos                                |                            | Total Exe            | ntos               | Total IVA         |                 | Total              |  |  |  |
|                                 | \$6.0                                                                     | 380,00                                         | \$0,00                     |                      | \$0,00             | \$1.2             | 76,80           | \$7.356,80         |  |  |  |

TAREA: Cargar dos remitos. Uno desde la Orden de Compra, otro común.

# PAGO A PROVEEDORES

Mediante esta acción lo que hacemos es generar la orden de pago a proveedores. Para eso dentro del módulo Compras, Pago a proveedores, se nos abrirán los pagos ya registrados. Cada uno tiene las opciones Editar 🎾 y Eliminar Debemos generar uno nuevo, por lo tanto haremos clic en "Nuevo".

| levu(F7)        | (@Imprimir IPA)   | Actualizar VExportar(F8) 😽 Cerrar(F12)  |                                       |                            |
|-----------------|-------------------|-----------------------------------------|---------------------------------------|----------------------------|
| s 💿 Alguna 🔾 Ex | acta 🔿 Buscar     | Busqueda Avanzada                       |                                       | Pag.: 1 / 78 » » Rec/pg: 2 |
| Fecha           | Número            | Proveedor                               | Estado                                | Monto Total 🛛        👘     |
| 05/07/2013      | 0001-00008571     | (00066) -PICCOLI,DIEGO                  | EMITIDO/A                             | \$136,49 🤪                 |
| 25/01/2013      | 0001-00008570     | (00199) -Falcon Ruben Alberto           | INICIADO                              | \$5.903,24 😡               |
| 22/01/2013      | 0001-00008569     | (11165) -Virtucom Networks SA           | EMITIDO/A                             | \$1.293,73 😡               |
| 21/01/2013      | 0001-00008568     | (11297) -RK ELEVACIONES SRL             | EMITIDO/A                             | \$7.930,34 😡               |
| 18/01/2013      | 0001-00008567     | (11206) -IMEDEM SA                      | EMITIDO/A                             | \$547,52 😡                 |
| 18/01/2013      | 0001-00008566     | (00010) -DALLACHIESA S.R.L.             | EMITIDO/A                             | \$1.036,99 😡               |
| 18/01/2013      | 0001-00008565     | (01192) -HIERROS TROTTA S.A.            | EMITIDO/A                             | \$2.917,40 😡               |
| 18/01/2013      | 0001-00008564     | (11195) -Stoncor South Cone S.A.        | EMITIDO/A                             | \$9.310,15 🤤               |
| 18/01/2013      | 0001-00008563     | (01961) -GEOTEX                         | EMITIDO/A                             | \$11.987,07 😡              |
| 18/01/2013      | 0001-00008562     | (01154) -Abril Catering S.A.            | EMITIDO/A                             | \$31.145,98                |
| 18/01/2013      | 0001-00008561     | (00155) -MARTIN ALBERTO GARAYOA         | EMITIDO/A                             | \$18.396,84                |
| 18/01/2013      | 0001-00008560     | (00604) -GAS METAL S.A.                 | EMITIDO/A                             | \$217,80                   |
| 18/01/2013      | 0001-00008559     | (00016) -BASANI S.A.                    | EMITIDO/A                             | \$2.759,40                 |
| 18/01/2013      | 0001-00008558     | (00016) -BASANI S.A.                    | EMITIDO/A                             | \$20.191,25                |
| 18/01/2013      | 0001-00008557     | (01950) -DIEGO CHAPARRO                 | EMITIDO/A                             | \$9.476,00                 |
| 18/01/2013      | 0001-00008556     | (01637) -Irigoiti Gerardo Alberto       | EMITIDO/A                             | \$3.268,57                 |
| 18/01/2013      | 0001-00008555     | (00199) -Falcon Ruben Alberto           | EMITIDO/A                             | \$1.000.000,00             |
| 18/01/2013      | 0001-00008554     | (11207) -TAG Servicios de Ingenieria SA | EMITIDO/A                             | \$104.405,26               |
| 18/01/2013      | 0001-00008553     | (00033) -ELECTRICIDAD SOLARI S.R.L.     | EMITIDO/A                             | \$3.219,00                 |
| 18/01/2013      | 0001-00008552     | (00133) -GASOL PLATENSE S.A.            | EMITIDO/A                             | \$3.117,59                 |
|                 |                   |                                         |                                       |                            |
| ar              | Busqueda Avanzada |                                         | » »»                                  | Page: 1 / 78 » » Rec/pg:   |
|                 |                   | Registros: 0 - 20 de 1554               | · · · · · · · · · · · · · · · · · · · |                            |
|                 |                   |                                         |                                       |                            |

Se nos abrirá una ventana donde tenemos que poner el nombre del proveedor y automáticamente nos traerá las facturas pendientes de pago de dicho proveedor.

| orden de Pago de P                                 | roveed      | lor                 |                         |                      |                  |             |            |             |                     |
|----------------------------------------------------|-------------|---------------------|-------------------------|----------------------|------------------|-------------|------------|-------------|---------------------|
| Nuevo(F7)                                          | <b>S</b> Im | iprimir 🕼 🕼         | <pre> vportar(F8)</pre> | Asociados            | Ayuda            | Sequimiento |            | Cerrar(F12) |                     |
|                                                    | ~           |                     |                         | ×                    | Buscar           |             |            | « «         | Reg.: 1 / 1555 >> > |
| Datos Generales                                    |             | Registrar Pagos     |                         |                      |                  |             |            |             |                     |
| Talonario<br>ORDEN PAGO PROVEEDOR                  | 2 X   00    | 01 (00000001 - 9999 | Numero<br>0001-00008572 | Estado<br>INICIADO 🗸 | 5/07/2013        |             |            |             |                     |
| Proveedor<br>(00264) -Vicente Di Lella<br>Anticipo |             |                     | Ø                       |                      | - · ·            |             |            |             |                     |
| Pago Anticipado                                    |             |                     |                         |                      |                  |             |            |             |                     |
| Facturas                                           |             |                     |                         |                      |                  |             |            |             |                     |
| Numero                                             | ¢           | Fecha               | \$ Tipo                 | ¢                    | Concepto         | ¢           | Total 🗘    | Restante    | A Pagar             |
| 0001-00002546                                      |             | 15/07/2013          | FACTURA COMPRA A        |                      | Prueba de pedido |             | \$7.308,40 | \$7.308,40  | 7308.4              |
| Anticipos Utilizados                               |             |                     |                         |                      |                  |             |            |             |                     |
| No hay anticipos pagad                             | os aso      | ciados.             |                         |                      |                  |             |            |             |                     |
| Guardar Comprobante                                |             |                     |                         |                      |                  |             |            |             |                     |
|                                                    |             |                     |                         |                      |                  |             |            |             |                     |
|                                                    |             |                     |                         |                      |                  |             |            |             |                     |
|                                                    |             |                     |                         |                      |                  |             |            |             |                     |
|                                                    |             |                     |                         |                      |                  |             |            |             |                     |
|                                                    |             |                     |                         |                      |                  |             |            |             |                     |
|                                                    |             |                     |                         |                      |                  |             |            |             |                     |
| <                                                  |             |                     |                         |                      | ш                |             |            |             | >                   |

Seleccionamos la factura que pagamos, y damos clic en guardar comprobante. Luego nos vamos a la segunda pestaña que dice "Registrar Pagos". Ahí daremos clic en "nuevo" y se nos abrirán los datos a completar según la forma de pago.

| A                                                                                                    | SU EMPRESA           |
|----------------------------------------------------------------------------------------------------|----------------------|
| Orden de Pago de Proveedor                                                                                                    | DEMO SISTEMA GESTION |
| Nuevo(+7) Imprimir Dexportar(+2) Asociados Ayuda Beeguimiento (cerrar(+12)                                                                                                    |                      |
| buscar 14 4 kej.; 1                                                                                                    | 71555 × ×            |
| Datos Generales Registrar Pagos                                                                                                    |                      |
| Talonario         Numero         Estado         Fecha           [ORDEN PAGO PROVEEDOR X   0001 (00000001 - 9999)         [0001-00008572]         [INICIADO         15/07/2013]         [m] |                      |
| Proveedor<br>Fronzeita ulti-auto Ditauto                                                                                                    |                      |
| Louzey -vidence of class                                                                                                    |                      |
| Monto Total a Pagar : 7308.40 Monto Pendlente : 7308.40 Calculae Retenciones.                                                                                                    |                      |
| Forma de Pago Cheque librado PDF 🔽 😥 Monto 7308.40 🐖                                                                                                    |                      |
| Fecha 15/07/2013 Talonario Cheque CPD Frances Cheq 54 X   0.001 (00000001 - 999999 V Número 9                                                                                              |                      |
| Cuenta Bancaria 20-000571-02-00 - BBVA BANCO FRANCES S.A. V                                                                                                    |                      |
| Beneficiario Vicente Di Lella                                                                                                    |                      |
|                                                                                                    |                      |
| Guardar (F2) Eancelar (F10)                                                                                                    |                      |
| No nay pagus asuciauos a este comprovance.                                                                                                    |                      |
| Guardar Comprobante                                                                                                    |                      |
|                                                                                                    |                      |
|                                                                                                    |                      |
|                                                                                                    |                      |
|                                                                                                    |                      |
|                                                                                                    |                      |
|                                                                                                    |                      |
|                                                                                                    |                      |
| <[                                                                                                    |                      |

Luego el pago registrado nos quedará así:

| 🌈 Orden de Pago de Proveedor                       |                                      |                      |                     |               |               | SU EMPRESA         |
|----------------------------------------------------|--------------------------------------|----------------------|---------------------|---------------|---------------|--------------------|
| 😵Nuevo(F7) 🛛 🕼 Imprimir                            | (VExportar(F8)                       | I Asociados          | n 🛷 Ayuda           | 🍘 Seguimiento | 🐠 Cerrar(F12) |                    |
|                                                    |                                      |                      | Buscar              |               | - » - »[      | Reg.: 1 / 1555 🔹 🔌 |
| Datos Generales Regi                               | strar Pagos                          |                      |                     |               |               |                    |
| Talonario<br>ORDEN PAGO PROVEEDOR X   0001 (000    | Numero<br>00001 - 9999 0001-00008572 | Estado<br>INICIADO 🗸 | Fecha<br>15/07/2013 |               |               |                    |
| Proveedor<br>(00264) -Vicente Di Lella<br>Anticipo | Ø                                    |                      |                     |               |               |                    |
| Monto Total a Pagar :7308.40 Mo                    | nto Pendiente : 0.00                 | Calcular Retenciones |                     |               |               |                    |
| Nuevo pago (F9)<br>Descripcion forma de p          | ago<br>Ya Banco Frances S.A123-17,   | /07/2013)            |                     |               |               | Monto              |
| Guardar Comprobante                                |                                      |                      |                     |               |               |                    |
|                                                    |                                      |                      |                     |               |               |                    |
|                                                    |                                      |                      |                     |               |               |                    |
|                                                    |                                      |                      |                     |               |               |                    |
|                                                    |                                      |                      |                     |               |               |                    |
|                                                    |                                      |                      |                     |               |               |                    |
|                                                    |                                      |                      |                     |               |               |                    |
|                                                    |                                      |                      |                     |               |               |                    |
| <                                                  |                                      |                      |                     |               |               | . (<               |

Ahí observamos el monto pendiente es igual a 0. Damos clic en "guardar comprobante" y se cambiará automáticamente el estado de "Iniciado" a "Emitido".

#### Retenciones:

Dentro de la pestaña de "Registrar pagos" notaremos que el sistema calcula retenciones impositivas automáticamente. Para que suceda esto nuestra empresa debe ser agente de retención y debe estar registrado, y el proveedor debe ser susceptible de pagar impuestos, esto también debe estar registrado en el legajo del proveedor.

| 🌈 Orden de Pago de                   | Proveedor                                  |                                   |                      |                     | Empresa Demo |               | SU EMPRESA<br>DEMO SISTEMA GESTION |
|--------------------------------------|--------------------------------------------|-----------------------------------|----------------------|---------------------|--------------|---------------|------------------------------------|
| 🚱Nuevo(F7)                           | 🕼 Imprimir                                 | <pre></pre>                       | Asociados            | Ayuda               |              | 📌 Cerrar(F12) |                                    |
|                                      |                                            |                                   |                      | Buscar              |              | « «           | Reg.: 4 / 1556 🌼 👋                 |
| Datos Generales                      | Registra                                   | nr Pagos                          |                      |                     |              |               |                                    |
| Talonario<br>ORDEN PAGO PROVEED      | OR X   0001 (000000                        | Numero<br>01 - 9999 0001-00008570 | Estado<br>INICIADO 🗸 | Fecha<br>25/01/2013 | a<br>X       |               |                                    |
| Proveedor<br>(00199) -Falcon Ruben A | Alberto                                    | <i>(</i> )                        |                      |                     |              |               |                                    |
| Anticipo                             |                                            |                                   |                      |                     |              |               |                                    |
| Monto Total a Pagar :                | 5903.24 Monto                              | Pendiente : 4811.52               | Calcular Retenciones |                     |              |               |                                    |
| Nuevo pago (F9)                      | ]                                          |                                   |                      |                     |              |               |                                    |
| Retencio                             | ción forma de pago<br>In Ingresos Brutos r | ealizada(0066-00002291-25         | 5/01/2013)           |                     |              |               | Monto 📷                            |
| Retencio                             | on Imp. Gana. realiz                       | ada(0055-00002068-25/01/          | 2013)                |                     |              |               | 982.77                             |
| Guardar Comprobante                  |                                            |                                   |                      |                     |              |               |                                    |
|                                      |                                            |                                   |                      |                     |              |               |                                    |
|                                      |                                            |                                   |                      |                     |              |               |                                    |
|                                      |                                            |                                   |                      |                     |              |               |                                    |
|                                      |                                            |                                   |                      |                     |              |               |                                    |
|                                      |                                            |                                   |                      |                     |              |               |                                    |
|                                      |                                            |                                   |                      |                     |              |               |                                    |
|                                      |                                            |                                   |                      |                     |              |               |                                    |
|                                      |                                            |                                   |                      |                     |              |               |                                    |
| 2                                    |                                            |                                   |                      |                     |              |               |                                    |
| •                                    |                                            |                                   |                      |                     |              |               |                                    |

A la izquierda de la retención observamos una impresora, hacemos clic luego seleccionamos el formato que queremos que se abra, por ejemplo en pdf e imprimimos ese documento, que es el que le vamos a entregar al proveedor junto con el pago.

Ejemplo: si al proveedor le pagamos \$2500 y como agente de retención le debemos retener \$250, el pago va a ser por \$2250 más este documento que certifica que le retuve \$250.

Para el caso que hagamos un ADELANTO A UN PROVEEDOR: cuando estamos cargando el recibo, observamos que tiene la opción de tildar "Pago anticipado". Si tildamos esa opción nos aparecerá para completar una referencia, un centro de costo y un monto. Una vez completado ponemos "Guardar Comprobante" y nos dirigimos a la pestaña "Registrar pagos", donde seleccionamos la forma en que realizamos ese pago (cheque, transferencia, efectivo, etc.).

TAREA: Pagar las facturas realizadas.

- Una en efectivo
- Otra con cheque de pago diferido

# **EMISIÓN DE INFORMES**

Cada reporte se puede exportar en Excel, pdf, Word, Csv y Html.

#### Ficha Movimientos de Proveedores

Para pedir el reporte debemos seleccionar el período (Fecha Desde-Fecha hasta) y el proveedor. Tiene la opción de tildar "Con saldo", se refiere a que nos traigan solo los comprobantes que se encuentran pendientes de pago.

Luego hacemos clic en "Generar Reporte".

| 🌈 Ficha Movi              | imientos de Prov | eedores         |           | SU EMPRESA      | SU EMPRESA<br>DEMO SISTEMA GESTION |
|---------------------------|------------------|-----------------|-----------|-----------------|------------------------------------|
| 🍥 Imprimir 🧃              | Exportar (F8)    | n 🤣 Ayuda       | (F12)     |                 |                                    |
|                           |                  |                 |           |                 |                                    |
| Fecha Desde<br>01/07/2015 | [ 🏚 🛛 📴 👔        | Hasta<br>2015 🍿 | Con saldo |                 |                                    |
| Proveedor                 |                  |                 |           | Generar Reporte |                                    |

En la pantalla podemos entrar a cada comprobante (factura, nota de crédito, pago).

|                                                 | <u>Ficha Mo</u>                            |                    |                      |                 |                           |                      |                    |
|-------------------------------------------------|--------------------------------------------|--------------------|----------------------|-----------------|---------------------------|----------------------|--------------------|
| Fecha Desde: 01/03/2015<br>SEGUROS S.A**- ALLIA | ; Fecha Hasta: 31/07/2015<br>NZ ARGENTINA; | ; Proveedor: (0055 | 59)-30500037217-ALLI | ANZ ARGENTINA C | OMPAÑIA DE                |                      |                    |
| Fecha                                           | Fecha<br>Vencimiento                       | Tipo<br>Movimiento | Nro.<br>Comprobante  | Debe            | Haber                     | Saldo<br>Comprobante | Saldo<br>Proveedor |
| (00559) -ALLIAN                                 | ARGENTINA COM                              | 300                |                      |                 |                           |                      |                    |
|                                                 |                                            |                    |                      |                 | Saldo Inicial: \$1.123,81 |                      |                    |
| 12/03/2015                                      | 25/03/2015                                 | P.P.               | 0001-00000252        | \$ 560,57       | \$ 0,00                   | \$ 0,00              | \$ 563,24          |
| 13/03/2015                                      | 13/04/2015                                 | P.P.               | 0001-00000253        | \$ 103,00       | \$ 0,00                   | \$ 0,00              | \$ 460,24          |
| 06/04/2015                                      | 21/04/2015                                 | FAC                | 0004-00298283        | \$ 0,00         | \$ 560,57                 | \$ 0,00              | \$ 1020,81         |
| 13/04/2015                                      | 17/06/2015                                 | P.P.               | 0001-00000254        | \$ 103,00       | \$ 0,00                   | \$ 0,00              | \$ 917,81          |
| 29/04/2015                                      | 29/05/2015                                 | FAC                | 0001-00481779        | \$ 0,00         | \$ 11373,08               | \$ 7959,00           | \$ 12290,89        |
| 18/05/2015                                      | 17/06/2015                                 | P.P.               | 0001-00000256        | \$ 1140,08      | \$ 0,00                   | \$ 0,00              | \$ 11150,81        |
| 04/06/2015                                      | 17/06/2015                                 | P.P.               | 0001-00000257        | \$ 560,57       | \$ 0,00                   | \$ 0,00              | \$ 10590,24        |
| 16/06/2015                                      | 01/07/2015                                 | FAC                | 0001-00162015        | \$ 0,00         | \$ 11,18                  | \$ 11,18             | \$ 10601,42        |
| 17/06/2015                                      | 17/06/2015                                 | P.P.               | 0001-00000258        | \$ 1137,00      | \$ 0,00                   | \$ 0,00              | \$ 9464,42         |
| 06/07/2015                                      | 21/07/2015                                 | FAC                | 0004-00316035        | \$ 0,00         | \$ 560,57                 | \$ 560,57            | \$ 10024,99        |
| 17/07/2015                                      | 17/07/2015                                 | P.P.               | 0001-00000262        | \$ 1137,00      | \$ 0,00                   | \$ 0,00              | \$ 8887,99         |

Con saldo:

|                                                                                                    | <u>Ficha</u>         | Movimientos o      | de Proveedores       | <u>i</u>   |             |                      |  |  |  |  |  |
|----------------------------------------------------------------------------------------------------|----------------------|--------------------|----------------------|------------|-------------|----------------------|--|--|--|--|--|
| Fecha Desde: 01/03/2015; Fecha Hasta: 31/07/2015; Proveedor: (00559) -30500037217 - ALLIANZ ARGENTINA COMPAÑIA DE SEGUROS<br>S.A**- ALLIANZ ARGENTINA; |                      |                    |                      |            |             |                      |  |  |  |  |  |
| Fecha                                                                                                    | Fecha<br>Vencimiento | Tipo<br>Movimiento | Nro.<br>Comprobante  | Debe       | Haber       | Saldo<br>Comprobante |  |  |  |  |  |
| (00559) -ALLIA                                                                                                    | NZ ARGENTINA CON     | MPAÑIA DE SEGUI    | ROS S.A. Telefono: ( | ) 43203800 |             |                      |  |  |  |  |  |
| Saldo Inicial                                                                                                    |                      |                    |                      | \$ 0,00    | \$ 0,00     | \$ 357,24            |  |  |  |  |  |
| 29/04/2015                                                                                                    | 29/05/2015           | FAC                | 0001-00481779        | \$ 0,00    | \$ 11373,08 | \$ 7959,00           |  |  |  |  |  |
| 16/06/2015                                                                                                    | 01/07/2015           | FAC                | 0001-00162015        | \$ 0,00    | \$ 11,18    | \$ 11,18             |  |  |  |  |  |
| 06/07/2015                                                                                                    | 21/07/2015           | FAC                | 0004-00316035        | \$ 0,00    | \$ 560,57   | \$ 560,57            |  |  |  |  |  |
|                                                                                                    |                      |                    |                      |            |             | \$ 8887,99           |  |  |  |  |  |
| Total                                                                                                    |                      |                    |                      |            |             |                      |  |  |  |  |  |

# Libro IVA Compras

Seleccionamos el período y le damos clic en "Generar Reporte". Podríamos filtrar y ver las compras a un solo proveedor, o filtrar por punto de venta y por tipo de comprobante.

| 💋 Libro IVA                  |             |           | SU EMPR          | ESA | SU EMPRESA |
|------------------------------|-------------|-----------|------------------|-----|------------|
| SExportar (F8)               | 🥔 Ayuda     | (F12)     |                  |     |            |
| Fecha<br>Desde 🌰             | Fecha Hasta | Proveedor |                  |     |            |
| 01/08/2015<br>Punto de Venta | 04/00/2013  |           | Tipo Comprobante |     |            |
|                              |             |           |                  |     |            |
| Generar Reporte              |             |           |                  |     |            |

| FECHA   | PROVEEDOR     | CUIT | TIPO | № COMP        | I.N.G.     | IMP C.N.G. | EXENTO | ΝA        | PERC.<br>IVA | PERC. IIBB | TOTAL      |
|---------|---------------|------|------|---------------|------------|------------|--------|-----------|--------------|------------|------------|
| 10/09/2 | Empresa-11874 | 0    | FA   | 0002-00607972 | 23.656,36  | 0,00       | 0,00   | 4.967,84  | 0.00         | 827,97     | 29.452,17  |
| 10/09/2 | Empresa-19204 | 0    | NC   | 0005-00000916 | -380,84    | -13,33     | 0,00   | -79,98    | 0.00         | 0.00       | -474,15    |
| 11/09/2 | Empresa-12794 | 0    | FA   | 0001-00015744 | 3.100,00   | 0,00       | 0,00   | 651,00    | 0.00         | 0.00       | 3.751,00   |
| 11/09/2 | Empresa-13037 | 0    | NC   | 0002-00006670 | -268,60    | 0,00       | 0,00   | -56,40    | 0.00         | -10,00     | -335,00    |
| 11/09/2 | Empresa-15606 | 0    | FA   | 0003-00000724 | 22.988,43  | 0,00       | 0,00   | 4.827,57  | 0,00         | 0.00       | 27.816,00  |
| 12/09/2 | Empresa-19287 | 0    | FA   | 0005-00015374 | 25.203,00  | 0,00       | 0,00   | 5.292,63  | 0.00         | 0.00       | 30.495,63  |
| 12/09/2 | Empresa-12752 | 0    | FA   | 2488-00064630 | 0,00       | 0,00       | 5,00   | 0,00      | 0.00         | 0.00       | 5,00       |
| 15/09/2 | Empresa-11874 | 0    | FA   | 0002-00608413 | 3.024,00   | 0,00       | 0,00   | 635,04    | 0.00         | 105,84     | 3.764,88   |
| 15/09/2 | Empresa-11876 | 0    | FA   | 0008-00009153 | 319.200,00 | 0,00       | 0,00   | 67.032,00 | 0,00         | 11.172,00  | 397.404,00 |
| 15/09/2 | Empresa-11876 | 0    | FA   | 0008-00009154 | 191.535,00 | 0,00       | 0,00   | 40.222,35 | 0,00         | 6.703,74   | 238.461,09 |
|         |               |      |      |               |            |            |        |           |              |            |            |